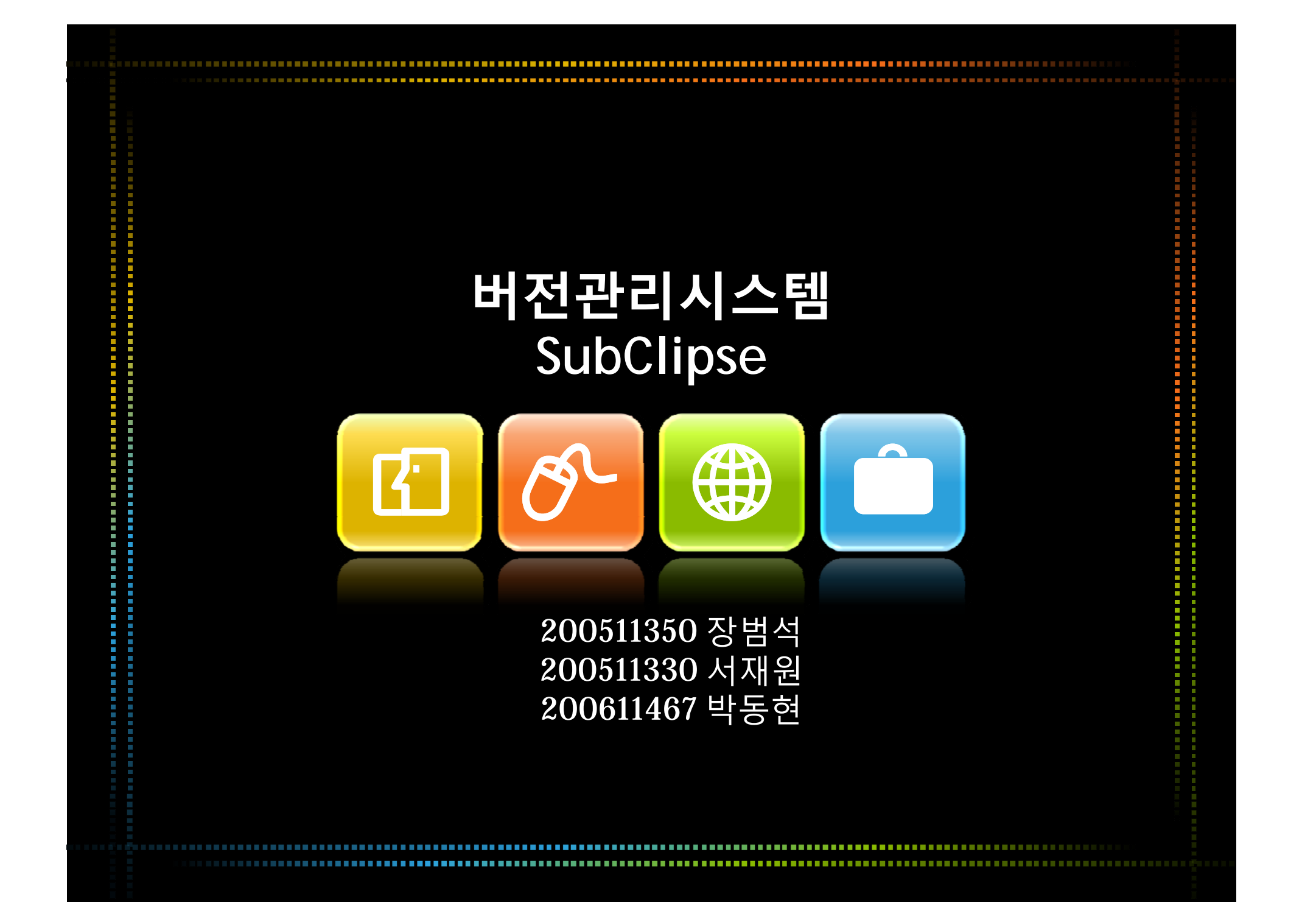

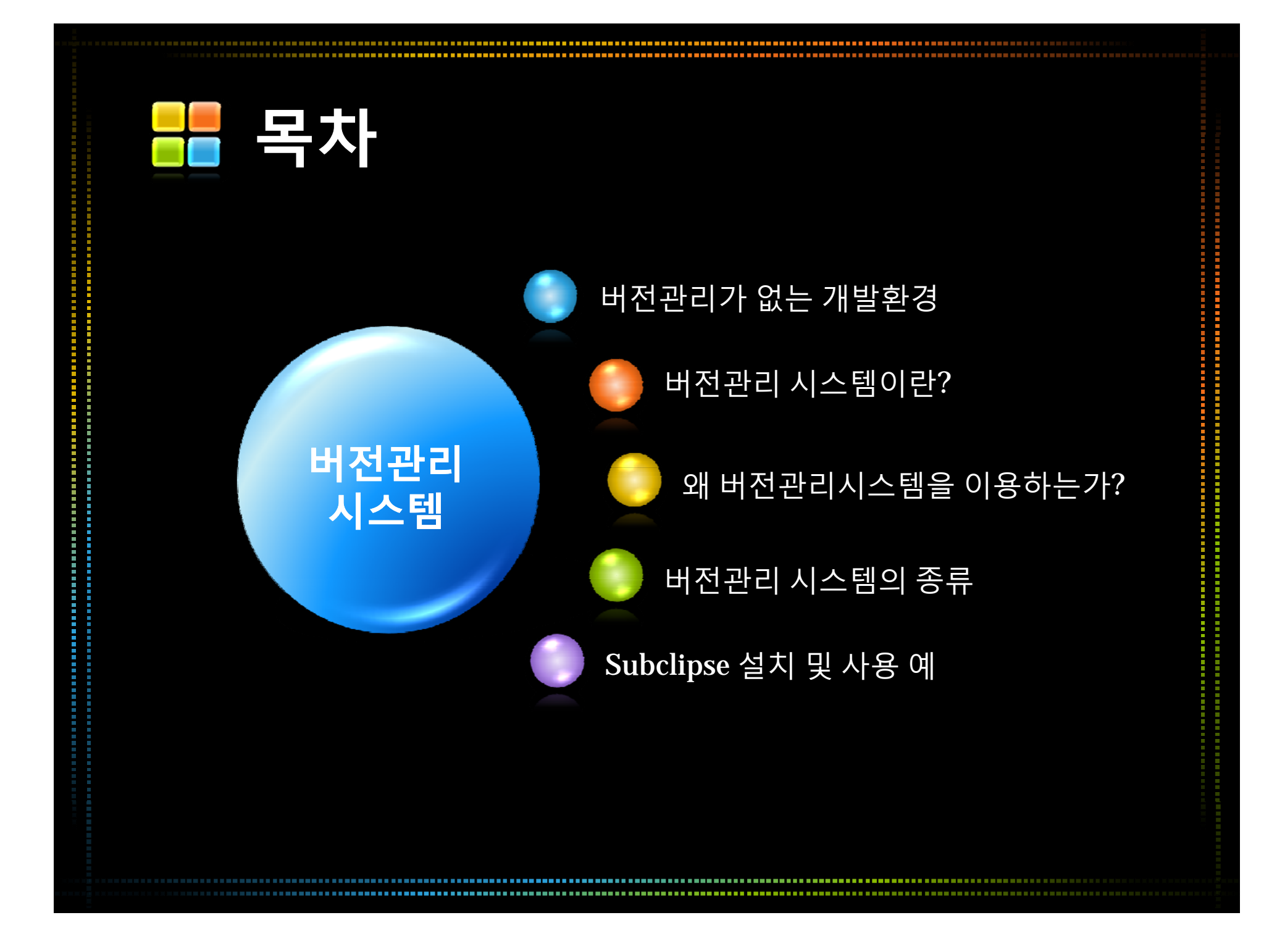

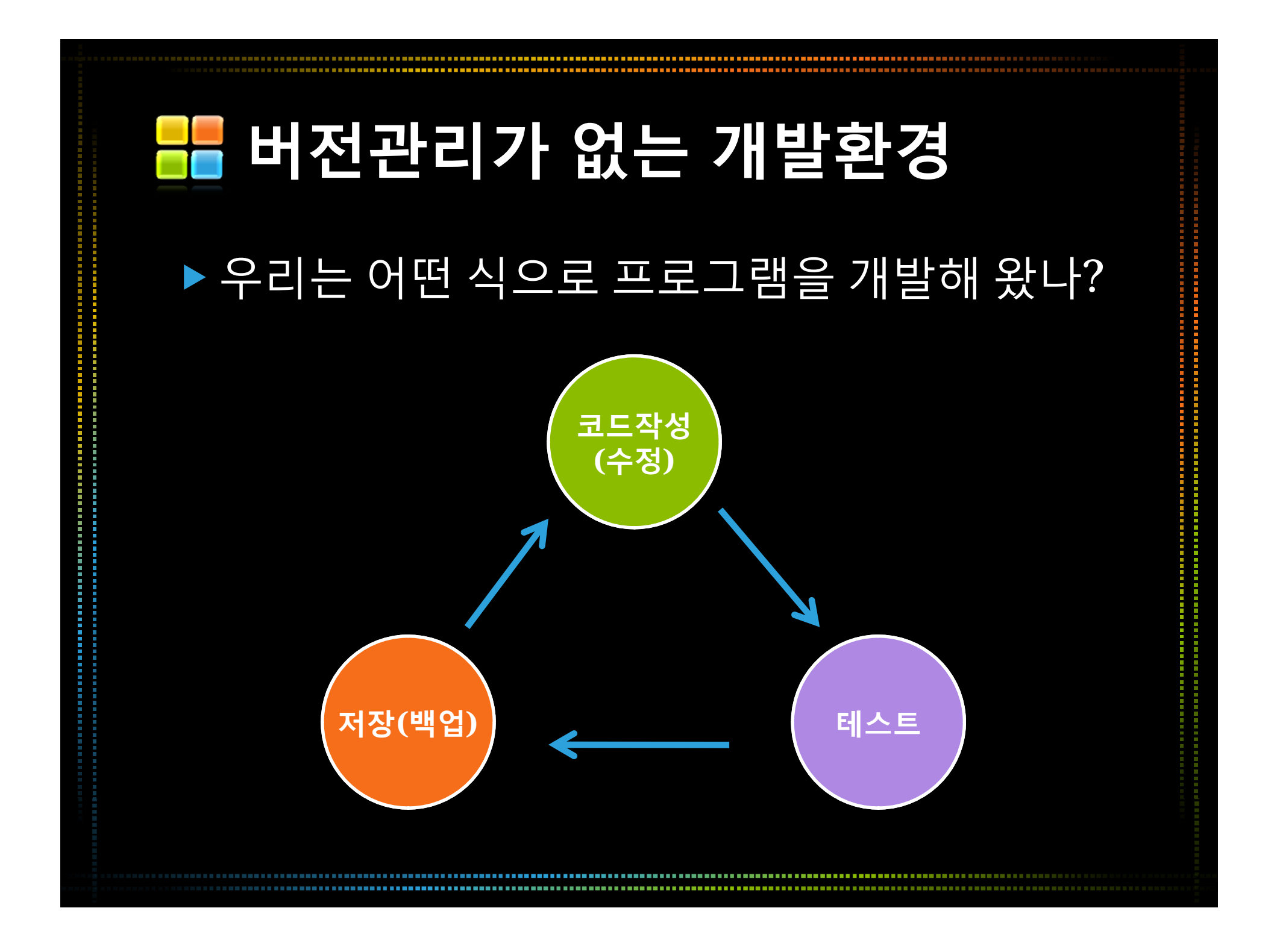

# 📕 버전관리가 없는 개발환경

수백~수천 Line 정도의 간단한 프로젝트에 서는 버전관리가 꼭 필요하지 않을 수 있다.

### ▶ 하지만 수백명의 개발자가 참여하는 수백,수 천만 Line의 대규모 프로젝트라면?

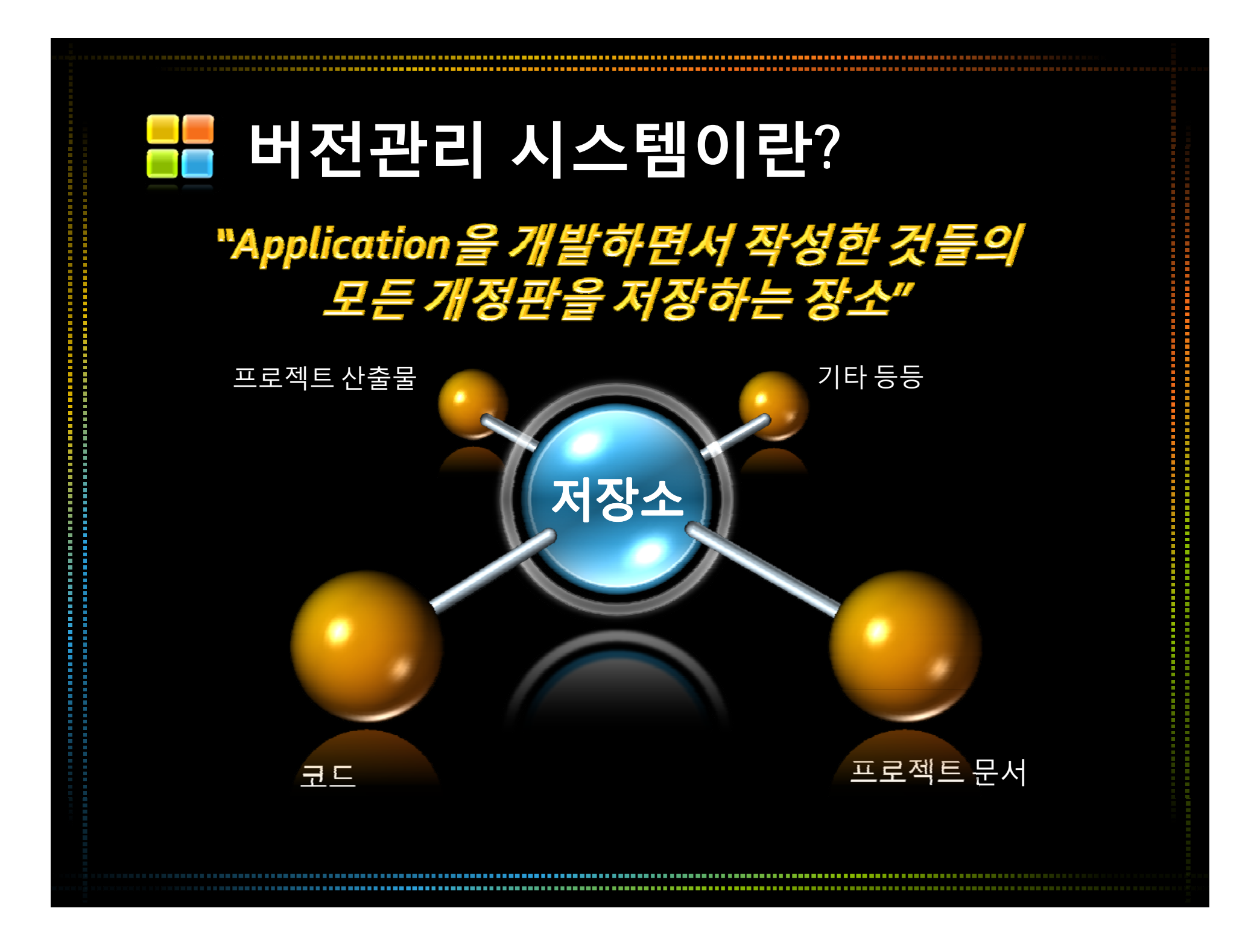

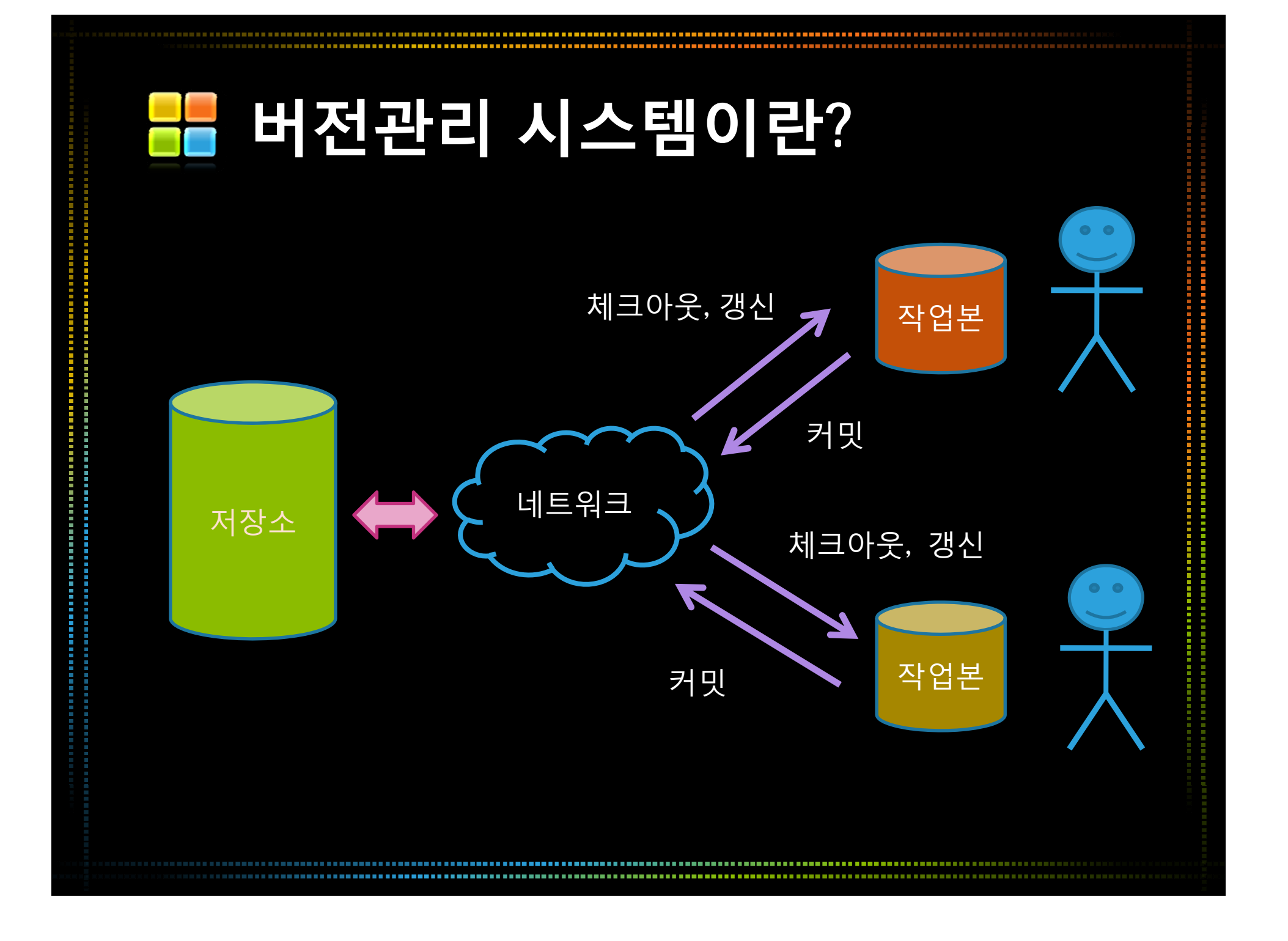

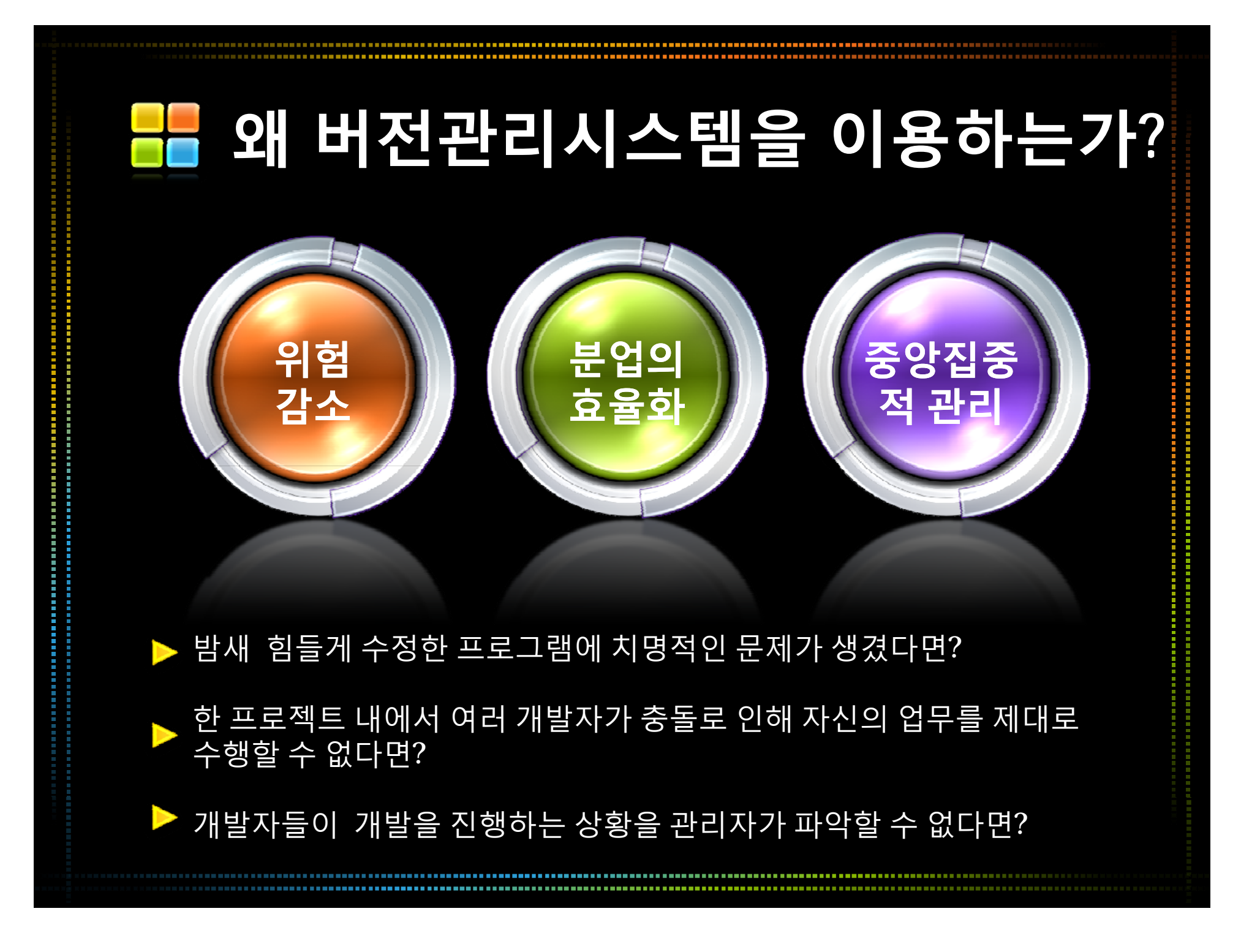

가 있군. 사장님 보시 기전에 어서 고쳐야겠다..

소스에 문제

IT 회사에 근무하는 마이클은 야근을 하다가 자신이 개발한 프로그램에 문제가 있다는 것을 발견하게 되는데..

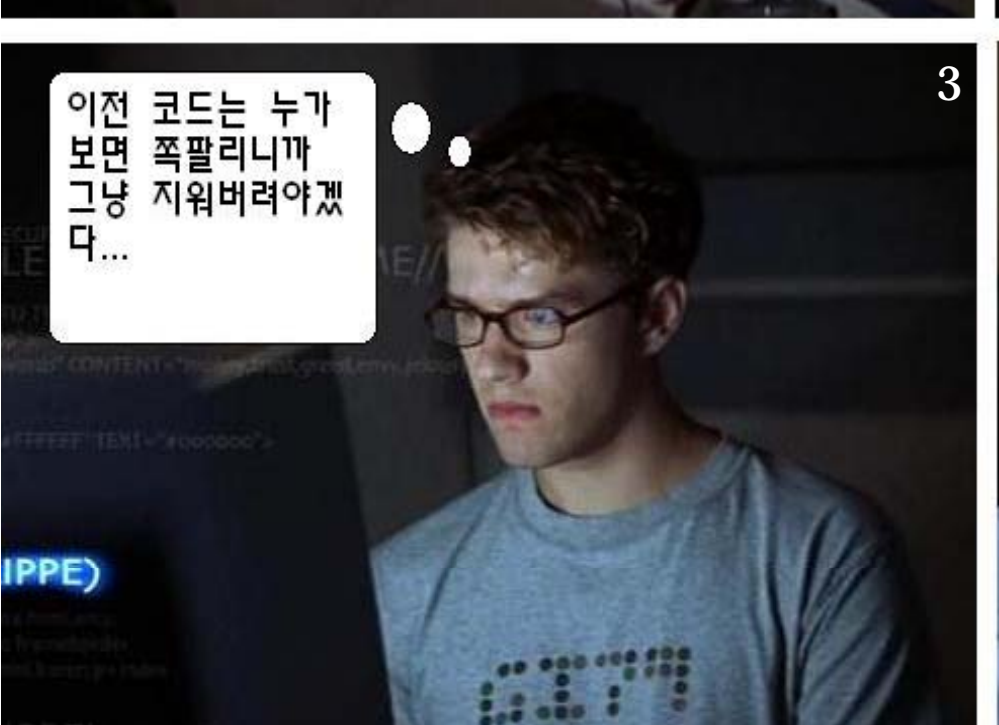

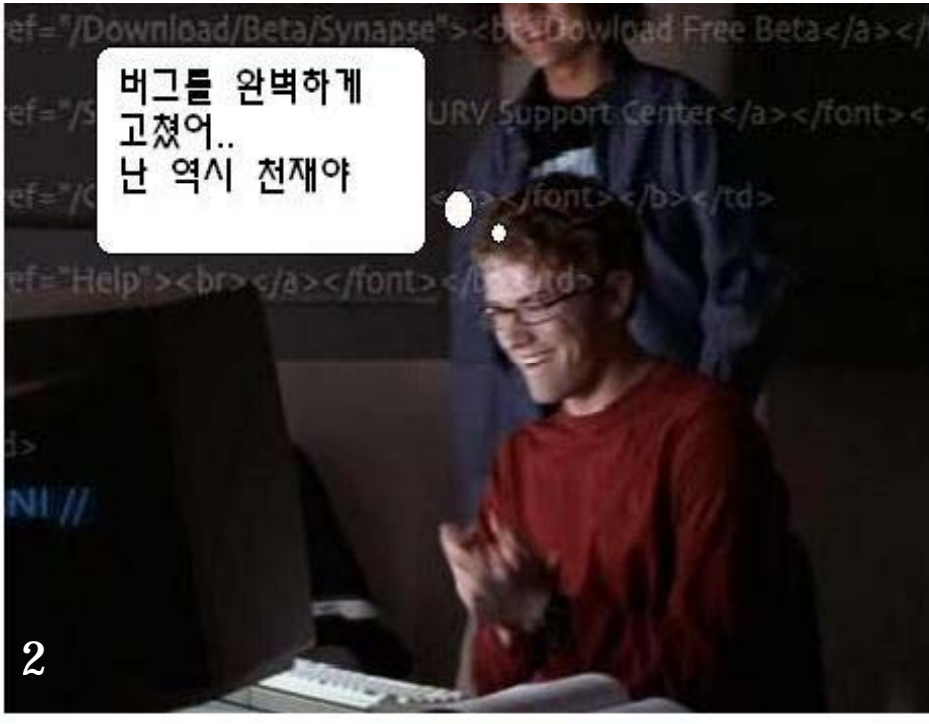

4

이 명청아 년 해고야 !! 하지만 몇일 뒤 고객으로 부터 프로그램에 심각한 버그가 있다는 항의 전화를 받은 성질 더러운 사장은..

소스에 무슨 짓을 한거야?

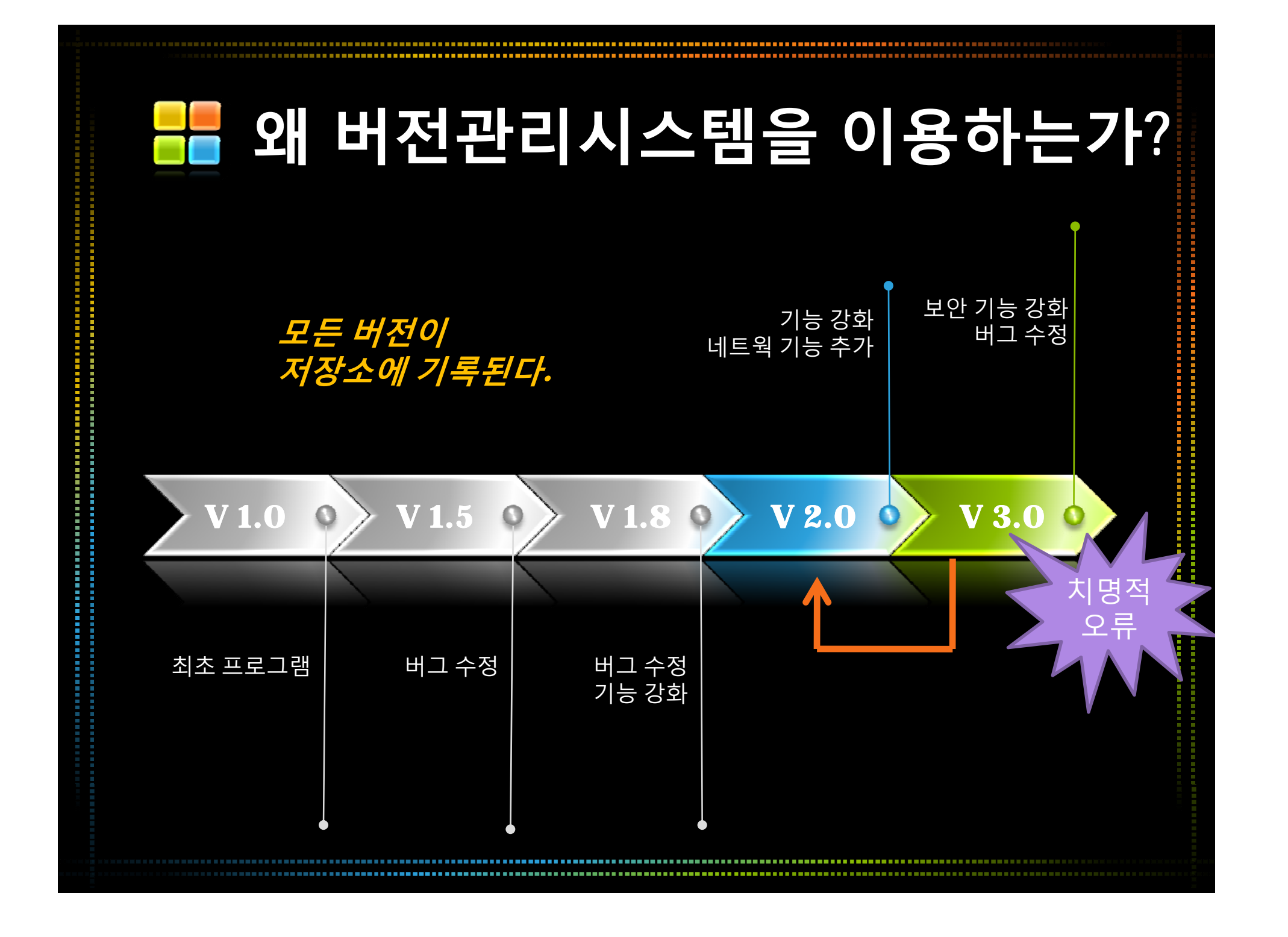

### 여러 개발자가 동시에 개발을 할 경우 충돌은 불가피하다. 하지만 버전관리시스템은 그 충돌의 가능성을 줄일 수 있다.

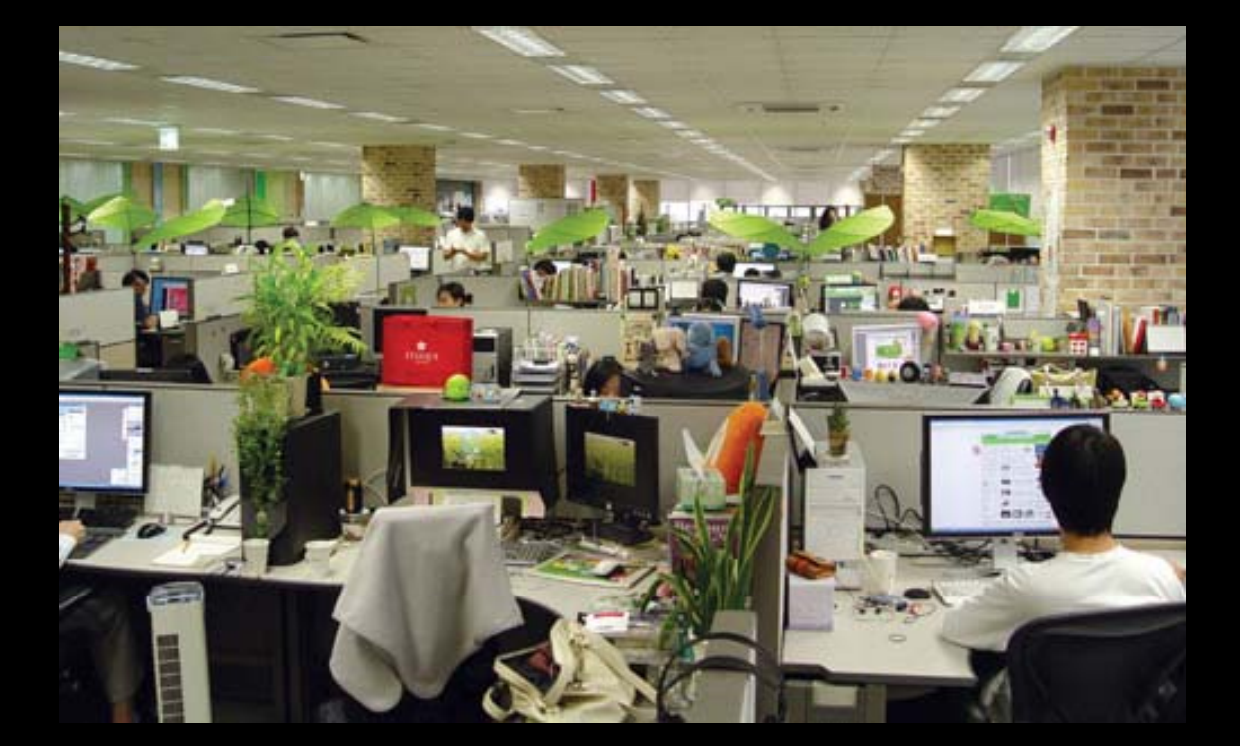

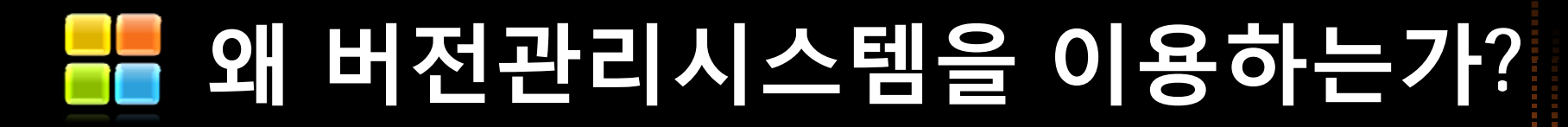

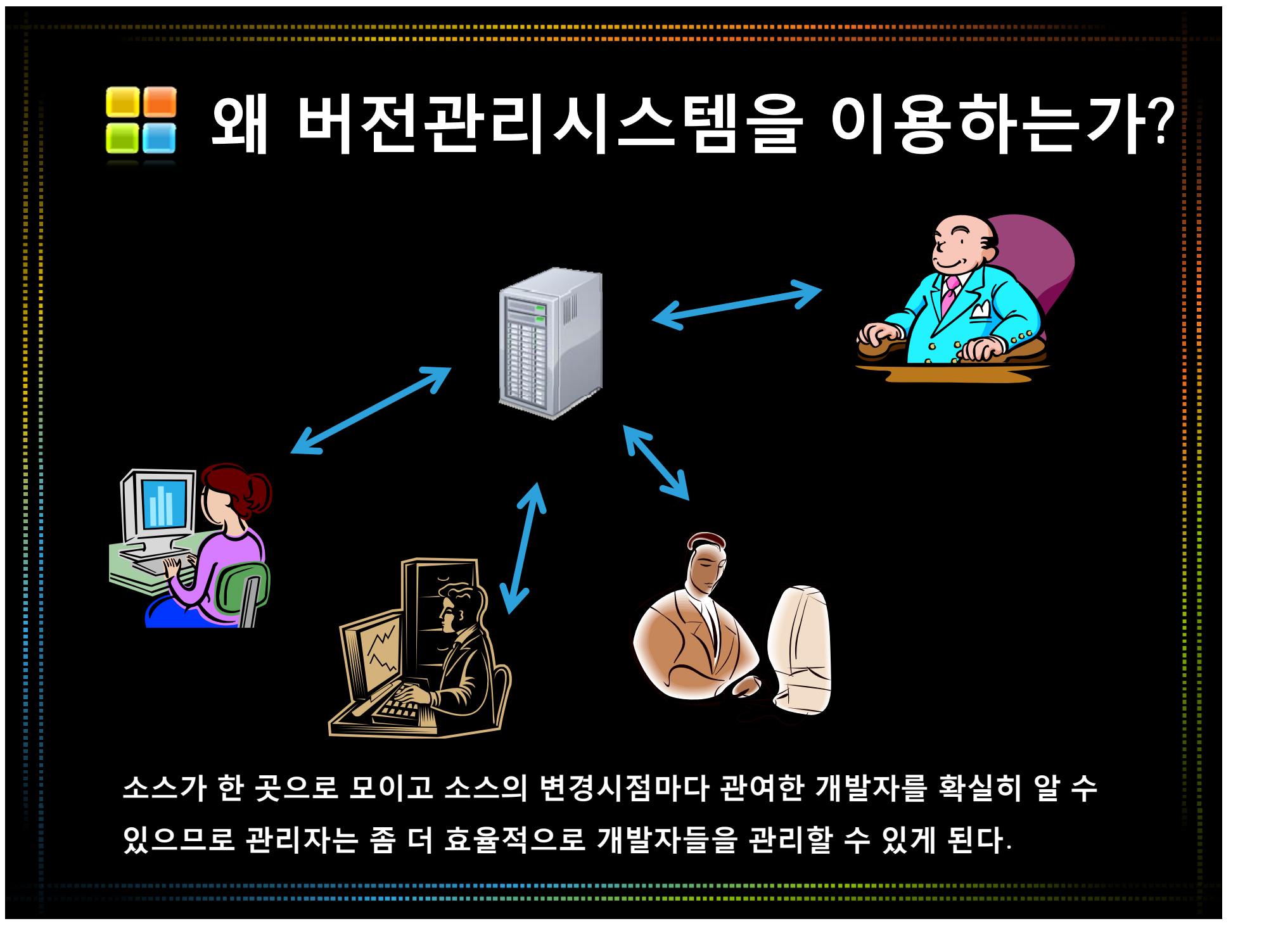

# 📕 버전관리 시스템의 종류

### 저장소의 구조차이

- 분산 모델 : 개발자 개개인이 공유된 저장소를 가지는 형태
- Gnu Arch, CVS, SVN 등
- 클라이언트-서버 모델 : 서버에 저장소를 두고 각자 복사본을 가지고 작업하는 형태
- ClearCase, Visual SourceSafe 등

#### 소스 공개 유형

- 오픈소스
- Gnu Arch, CVS, SVN 등
- 상용 제품
  - ClearCase, Visual SourceSafe 등

### 서로의 작업이 충돌하는 것에 대한 인식

- 낙관적 잠금 방식 : 자유롭게 사용하고 충돌이 나면 해결
- CVS, SVN 등
- 비관적 잠금 방식 : 충돌이 발생하지 않도록 한사람이 작업을 할때는 다른 사람이 작업을 할 수 없도록 막음

#### • Visual SourceSafe 등

# 📕 버전관리 시스템의 종류

### CVS와 SVN 비교

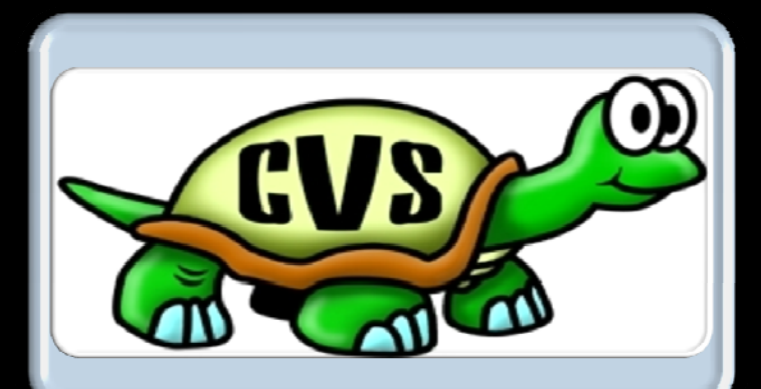

**CVS(Concurrent Version System)** 

- 1986년 Dick Grune에 의해서 개발
- 가장 대중적인 버전관리 시스템
- •개별 파일 단위로만 버전관리

• 아스키코드로 된 파일명만 지원

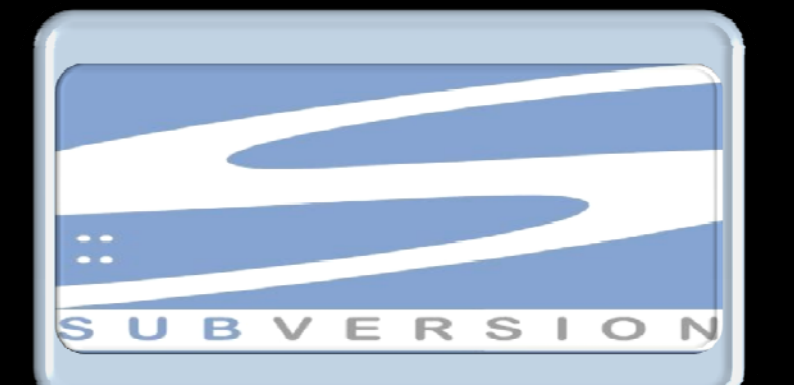

SVN(SubVersioN) •2004년 개발 •소스코드 뿐 아니라 바이너리도 지원 •커밋의 단위가 파일이 아닌 변경된 작업 단위 •디렉토리나 파일별로 세밀한 접근제어 가능 •CVS에 비해 빠름 •CVS와 개념 및 사용법이 거의 같아서, CVS 사 용자가 쉽게 옮겨올 수 있음

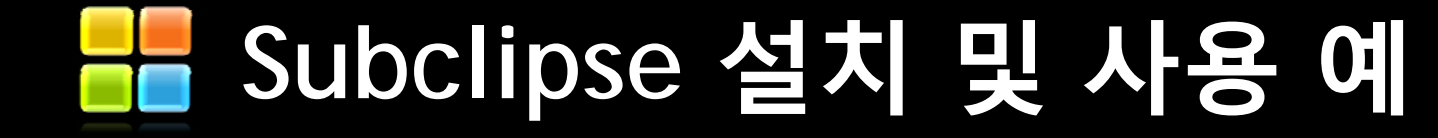

### Step 1 : Subclipse 설치

| File Edit Navigate Search Project P                                                                                                    | un Window Help                                                         |                                                            |         |         |                 |         |
|----------------------------------------------------------------------------------------------------|------------------------------------------------------------------------|------------------------------------------------------------|---------|---------|-----------------|---------|
|                                                                                                    | welcome                                                                |                                                            | k.      |         | Et alaua        | FE      |
| Contract Explorer xx Contract Contract | ⑦ <u>H</u> elp Conter<br>ぷ S <u>e</u> arch<br><u>D</u> ynamic He       | nts<br>elp                                                 |         | Cutline | e not available | sk List |
|                                                                                                    | Key Assist,<br><u>I</u> ips and Tr<br>Report Bug<br><u>C</u> heat Shee | Ctrl+Shift+L<br>ricks<br>or Enhancement,<br>tts            |         |         |                 |         |
|                                                                                                    | Install New                                                            | <u>S</u> oftware                                           | Þ       |         |                 |         |
|                                                                                                    |                                                                        |                                                            | 1       |         |                 |         |
|                                                                                                    |                                                                        |                                                            |         |         |                 |         |
|                                                                                                    |                                                                        | /                                                          |         |         |                 |         |
|                                                                                                    |                                                                        | Heln -> Install                                            | New Sof | tware 서 | EH              |         |
|                                                                                                    |                                                                        | Help -> Install                                            | New Sof | ťware 선 | <u>]</u> 택      |         |
|                                                                                                    |                                                                        | Help -> Install                                            | New Sof | tware 선 | 빈택              |         |
|                                                                                                    |                                                                        | Help -> Install                                            | New Sof | ťware 선 | 트빅              |         |
|                                                                                                    | Markers 😒 🔲 Prope                                                      | Help -> Install                                            | New Sof | tware 선 | 브               |         |
|                                                                                                    | Markers 🕸 🔲 Prope<br>0 items                                           | Help -> Install Help -> Install Help -> Install            | New Sof | tware 선 | EЩ              |         |
|                                                                                                    | Markers 🕱 🔲 Prope<br>0 items<br>Description 🔺                          | Help -> Install erties & Servers M Data Source Ex Resource | New Sof | tware 선 | LЩ              |         |
|                                                                                                    | Markers 🕸 🔲 Prope<br>0 items<br>Description 🔺                          | Help -> Install                                            | New Sof | tware 선 | Туре            |         |
|                                                                                                    | Markers 😒 🔲 Prope<br>0 items<br>Description 🔺                          | Help -> Install                                            | New Sof | tware 선 | Туре            |         |
|                                                                                                    | Markers 🕸 🔲 Prope<br>O items<br>Description 🔺                          | Help -> Install                                            | New Sof | tware 산 | Туре            |         |
|                                                                                                    | Markers 😒 🔲 Prope<br>0 items<br>Description 🔺                          | Help -> Install                                            | New Sof | tware 선 | Туре            |         |
|                                                                                                    | Markers X Prope<br>0 items<br>Description                              | Help -> Install                                            | New Sof | tware 산 | Туре            |         |
|                                                                                                    | Markers 😒 🔲 Prope<br>0 items<br>Description 🔺                          | Help -> Install                                            | New Sof | tware 산 | Туре            |         |

| Java EE – Ed<br>e <u>E</u> dit <u>N</u> av | clipse                                                                       |                                                                                      |                                                                               |            |
|--------------------------------------------|------------------------------------------------------------------------------|--------------------------------------------------------------------------------------|-------------------------------------------------------------------------------|------------|
| 🔊 👻 🔛 🌰<br>) Project Expl                  | Available Software<br>Select a site or enter th                              | ne location of a site,                                                               |                                                                               | A EE       |
|                                            | Work with: type or sel                                                       | ect a site                                                                           | Find more software by working with the <u>Available Software S</u>            | Add        |
|                                            | type filter text                                                             | 😇 Add Site                                                                           |                                                                               |            |
|                                            | Name<br>(i) There is no s                                                    | ite se <u>N</u> ame: Subclipse<br>Location: http://subclipse.tigris                  | org/update_1.6,×                                                              |            |
|                                            |                                                                              | ?                                                                                    | OK Cancel                                                                     |            |
|                                            | ✓ Show only the latest<br>✓ Group items by cates<br>✓ Contact all update sit | versions of available software<br>gory<br>es during install to find required softwar | ➡ Hide items that are already installed<br>What is <u>already installed</u> ? |            |
|                                            | ?                                                                            |                                                                                      | < <u>Back</u> Next> Einish                                                    | Cancel     |
|                                            |                                                                              | 0 items<br>Description 🔺                                                             | Resource Path Loc                                                             | ation Type |
|                                            | <u>http:</u>                                                                 | Add를 선택한 뒤<br><u>//subclipse.tigris</u> .                                            | Add Site창이 뜨면 Location<br>org/update <u>1.6.x</u> 를 쓰고 Ok                     | 에<br>(를 누름 |
|                                            |                                                                              |                                                                                      |                                                                               |            |

| /a EE - Eclipse                                                                                                    |                                                                                                    |                                                                                                    |                                                                       |                           | ×               |
|----------------------------------------------------------------------------------------------------|----------------------------------------------------------------------------------------------------|----------------------------------------------------------------------------------------------------|-----------------------------------------------------------------------|---------------------------|-----------------|
| Edit Nat 💓 Install                                                                                                 |                                                                                                    |                                                                                                    |                                                                       |                           |                 |
| 🕶 🔄 🙆 🗛 Available Softwa                                                                                           | are                                                                                                    |                                                                                                    |                                                                       | /a EE                     |                 |
| oject Exp Check the items t                                                                                        | that you wish to install,                                                                                                  |                                                                                                    |                                                                       | ask List                  | - [             |
|                                                                                                    |                                                                                                    |                                                                                                    |                                                                       |                           | 69 <sup>°</sup> |
| Work with: Subc                                                                                                    | lipse – http://subclipse tigris org/upda                                                                                   | ite_1.6.×                                                                                                    |                                                                       | Add le,                   |                 |
| Tour man Trees                                                                                                    |                                                                                                    | Find more software by working wi                                                                                | th the <u>Available Software Si</u>                                   | tes' preferences,         |                 |
| Itune filter text                                                                                                  |                                                                                                    |                                                                                                    |                                                                       |                           |                 |
| Nemo                                                                                                    | Version                                                                                                    |                                                                                                    |                                                                       |                           |                 |
| Name<br>▷                                                                                                    | /NKit Library                                                                                                    |                                                                                                    |                                                                       |                           |                 |
| 🔉 🗖 🚾 Optional                                                                                                    | I JNA Library (recommer                                                                                                    |                                                                                                    |                                                                       |                           |                 |
| Image: Subclips                                                                                                    | se                                                                                                    |                                                                                                    |                                                                       |                           |                 |
|                                                                                                    |                                                                                                    |                                                                                                    |                                                                       |                           |                 |
|                                                                                                    |                                                                                                    |                                                                                                    |                                                                       |                           |                 |
| Details                                                                                                    |                                                                                                    |                                                                                                    |                                                                       |                           |                 |
| Dotano                                                                                                    |                                                                                                    |                                                                                                    |                                                                       |                           |                 |
|                                                                                                    |                                                                                                    |                                                                                                    |                                                                       | 10.0                      |                 |
| Show only the l                                                                                                    | latest versions of available software                                                                                      | Hide items that are airs                                                                                        | balletani uhea                                                        |                           |                 |
| Show only the <u>I</u>                                                                                             | atest versions of available software category                                                                              | ☐ Hide items that are alre<br>What is already installe                                                          | eady installed<br>d?                                                  |                           |                 |
| <ul> <li>✓ Show only the <u>I</u></li> <li>✓ <u>G</u>roup items by</li> <li>✓ Contact all update</li> </ul>        | latest versions of available software<br>category<br>ate sites during install to find required s                           | <mark> </mark>                                                                                                  | eady installed<br><u>d</u> ?                                          |                           |                 |
| <ul> <li>✓ Show only the <u>I</u></li> <li>✓ <u>G</u>roup items by</li> <li>✓ <u>C</u>ontact all update</li> </ul> | latest versions of available software<br>category<br>ate sites during install to find required s                           | <mark>∭</mark> <u>H</u> ide items that are alre<br>What is <u>already installe</u><br>software                  | eady installed<br><u>d</u> ?                                          |                           |                 |
| <ul> <li>✓ Show only the <u>I</u></li> <li>✓ <u>G</u>roup items by</li> <li>✓ <u>C</u>ontact all update</li> </ul> | latest versions of available software<br>category<br>ate sites during install to find required s                           | <mark>∭ H</mark> ide items that are alre<br>What is <u>already installe</u><br>software                         | eady installed<br><u>d</u> ?                                          |                           |                 |
| <ul> <li>✓ Show only the I</li> <li>✓ Group items by</li> <li>✓ Contact all update</li> </ul>                      | latest versions of available software<br>category<br>ate sites during install to find required s                           | Hide items that are already installe<br>What is <u>already installe</u><br>software                             | eady installed<br>d?                                                  |                           |                 |
| <ul> <li>✓ Show only the I</li> <li>✓ Group items by</li> <li>✓ Contact all upda</li> </ul>                        | latest versions of available software<br>category<br>ate sites during install to find required s                           | <u>∏</u> Hide items that are alrew<br>What is <u>already installe</u><br>software<br><u>&lt; B</u> ack <u>N</u> | eady installed<br>d?<br>lext >Einish                                  | Cancel SP V               | - [             |
| <ul> <li>✓ Show only the I</li> <li>✓ Group items by</li> <li>✓ Contact all update</li> </ul>                      | atest versions of available software<br>category<br>ate sites during install to find required s                            | Hide items that are alra<br>What is <u>already installe</u><br>software                                         | eady installed<br>d?<br>lext >Einish                                  | Cancel                    |                 |
| <ul> <li>✓ Show only the I</li> <li>✓ Group items by</li> <li>✓ Contact all update</li> </ul>                      | Latest versions of available software<br>category<br>ate sites during install to find required s<br>O items<br>Description | Hide items that are alre<br>What is <u>already installe</u><br>software <u>Eack</u> Resource                    | eady installed<br>d?<br>lext > Einish<br>Path Loca                    | Cancel                    | - [             |
| ✓ Show only the I         ✓ Group items by         ✓ Contact all update                                            | atest versions of available software<br>category<br>ate sites during install to find required s<br>0 items<br>Description  | Hide items that are already installe         what is already installe         software         < Back           | eady installed<br>d?<br>lext >Einish<br>PathCa                        | Cancel Se V<br>ation Type |                 |
| Show only the <u>I</u><br>Group items by<br>Contact all upda                                                       | atest versions of available software<br>category<br>ate sites during install to find required s<br>0 items<br>Description  | Hide items that are alre<br>What is <u>already installe</u><br>software      Kesource                           | eady installed<br>d?<br>lext > Einish<br>Path Loca                    | Cancel Se V<br>ation Type | -               |
| Show only the <u>I</u><br>Group items by<br>Contact all upda                                                       | atest versions of available software<br>category<br>ate sites during install to find required s<br>0 items<br>Description  | 비 Hide items that are aire<br>What is <u>already installe</u><br>software<br>( Back                             | eady installed<br>d?<br>lext > Einish<br>Path Loca<br>Se Oil 치 그 하 그  | Cancel                    |                 |
| <ul> <li>☑ Show only the I</li> <li>☑ Group items by</li> <li>☑ Contact all upda</li> </ul>                        | atest versions of available software<br>category<br>ate sites during install to find required s<br>0 items<br>Description  | E 는 창에서 Subclips                                                                                                | eady installed<br>d?<br>lext >Einish<br>PathCor<br>se에 체크하고           | Cancel So Type            |                 |
| Show only the <u>I</u><br>Group items by<br><u>Contact all upda</u>                                                | atest versions of available software<br>category<br>ate sites during install to find required s<br>0 items<br>Description  | Back Nessource                                                                                                  | eady installed<br>d?<br>lext > Einish<br>Path Loca<br>se에 체크하고        | Cancel                    |                 |
| <ul> <li>☑ Show only the I</li> <li>☑ Group items by</li> <li>☑ Contact all upda</li> </ul>                        | atest versions of available software<br>category<br>ate sites during install to find required s<br>0 items<br>Description  | E 는 창에서 Subclips                                                                                                | eady installed<br>d?<br>lext > <u>Einish</u><br>Path Loca<br>se에 치크하고 | Cancel                    |                 |

| 🕽 Java EE -               | Eclipse                                                          |                                                                                                    |                                   |                                 |                         | – – ×          |
|---------------------------|------------------------------------------------------------------|----------------------------------------------------------------------------------------------------|-----------------------------------|---------------------------------|-------------------------|----------------|
| ile <u>E</u> dit <u>N</u> | avigate Se <u>a</u> rch <u>P</u> roject <u>R</u> un <u>W</u> ind | ow <u>H</u> elp                                                                                                |                                   |                                 |                         |                |
| - 🖬 🖉                     | * * • • • • • • •                                                | 😂 😂 🛷 🗸 🕥 📗                                                                                                    | &   囱 · 匋 · ゅ ゅ · 。               | \$ <b>-</b>                     | EP 😪 J                  | ava EE         |
| Project Ex                |                                                                  | the second second second second second second second second second second second second second second second s |                                   | ⊐ F                             |                         | Task List) 😐 🗖 |
|                           | O Install                                                        |                                                                                                    |                                   |                                 |                         | 59 V           |
|                           | Available Software                                               |                                                                                                    |                                   |                                 |                         | able,          |
|                           | Check the items that you wish to ins                             | all,                                                                                                    |                                   |                                 |                         |                |
|                           |                                                                  |                                                                                                    |                                   |                                 | 0-                      |                |
|                           | Work with: Subclipse - http://subcli                             | pse,tigris,org/update_1,6,x                                                                                    |                                   |                                 | ✓ <u>A</u> dd           |                |
|                           |                                                                  | Fi                                                                                                    | nd more software by working w     | ith the <u>'Available Softw</u> | are Sites' preferences, |                |
|                           | type filter text                                                 |                                                                                                    |                                   |                                 |                         |                |
|                           | Name                                                             | Version                                                                                                    |                                   |                                 |                         |                |
|                           | a 👿 💷 Subclipse                                                  |                                                                                                    |                                   |                                 |                         |                |
|                           | CollabNet Merge Client                                           | 2,0,1                                                                                                    |                                   |                                 |                         |                |
|                           | I Subclipse (Required)                                           | 1,6,10<br>Mvli 3,0,0                                                                                           |                                   |                                 | E                       |                |
|                           | 🛛 🖗 Subversion Client Adapt                                      | er (R 1,6,10                                                                                                   |                                   |                                 |                         |                |
|                           | Subversion JavaHL Nati                                           | ve Lil 1,6,9,3                                                                                                 |                                   |                                 | ~                       |                |
|                           | Details                                                          | IUIT 1.0.7                                                                                                    |                                   |                                 |                         |                |
|                           |                                                                  |                                                                                                    |                                   |                                 | 111                     |                |
|                           | Show only the latest versions of av                              | ailable software                                                                                               | 🔲 <u>H</u> ide items that are alr | ready installed                 |                         |                |
|                           | <u>I G</u> roup items by category                                |                                                                                                    | What is <u>already installe</u>   | <u>ad</u> ?                     |                         |                |
|                           | ☑ Contact all update sites during inst                           | all to find required software                                                                                  |                                   |                                 |                         |                |
|                           |                                                                  |                                                                                                    |                                   |                                 |                         |                |
|                           |                                                                  |                                                                                                    |                                   |                                 |                         |                |
|                           | (?)                                                              |                                                                                                    | K Back                            | Vext > Finish                   | Cancel                  |                |
|                           |                                                                  |                                                                                                    | L                                 |                                 |                         |                |
|                           |                                                                  |                                                                                                    |                                   |                                 |                         |                |
|                           |                                                                  |                                                                                                    |                                   |                                 |                         |                |
|                           |                                                                  | 모드 하의 it                                                                                                    | em든이 서태도                          |                                 |                         |                |
|                           |                                                                  |                                                                                                    |                                   |                                 |                         |                |
| <b>R</b> ♦                |                                                                  |                                                                                                    |                                   |                                 |                         |                |
|                           |                                                                  |                                                                                                    |                                   |                                 |                         |                |

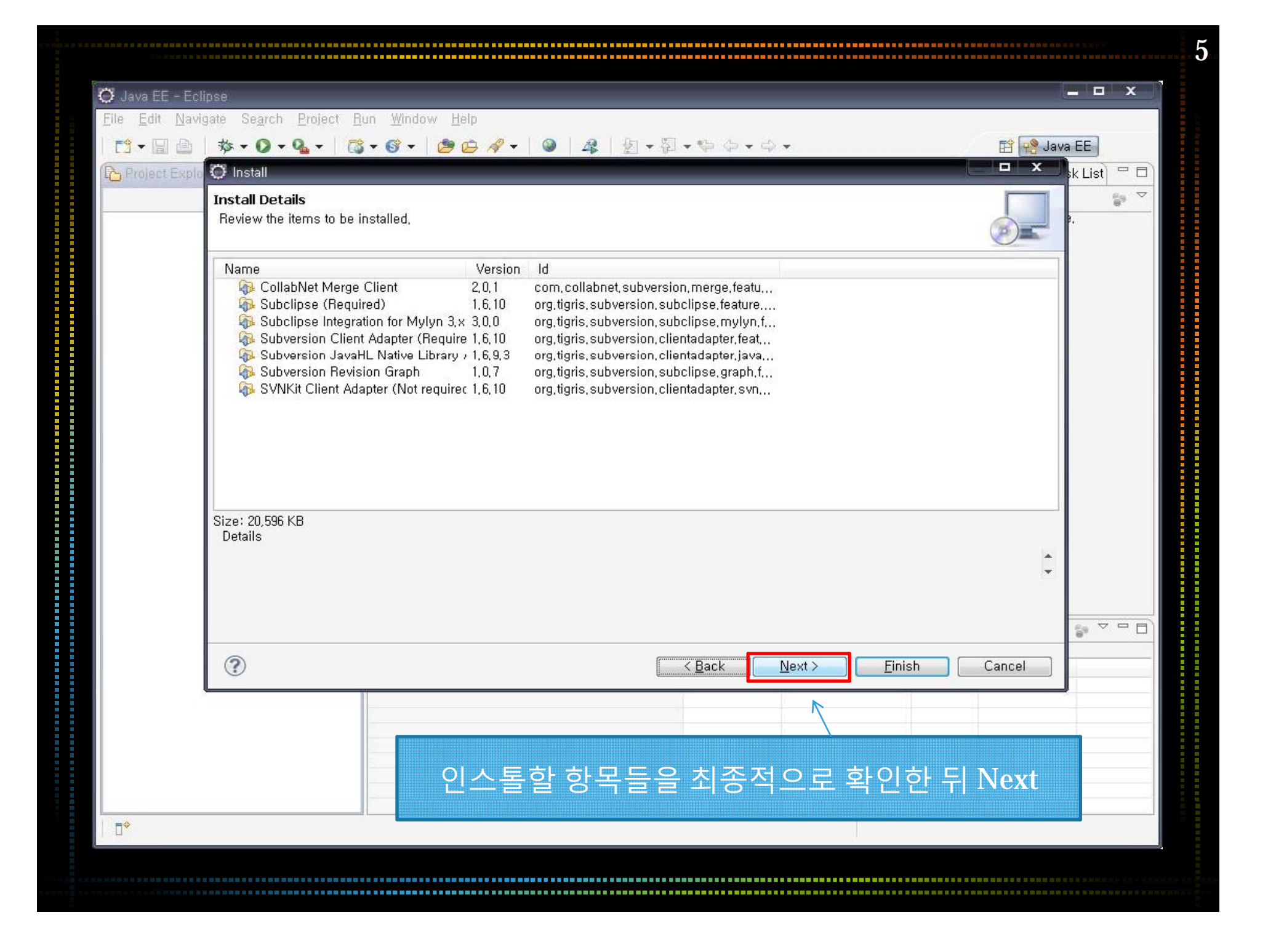

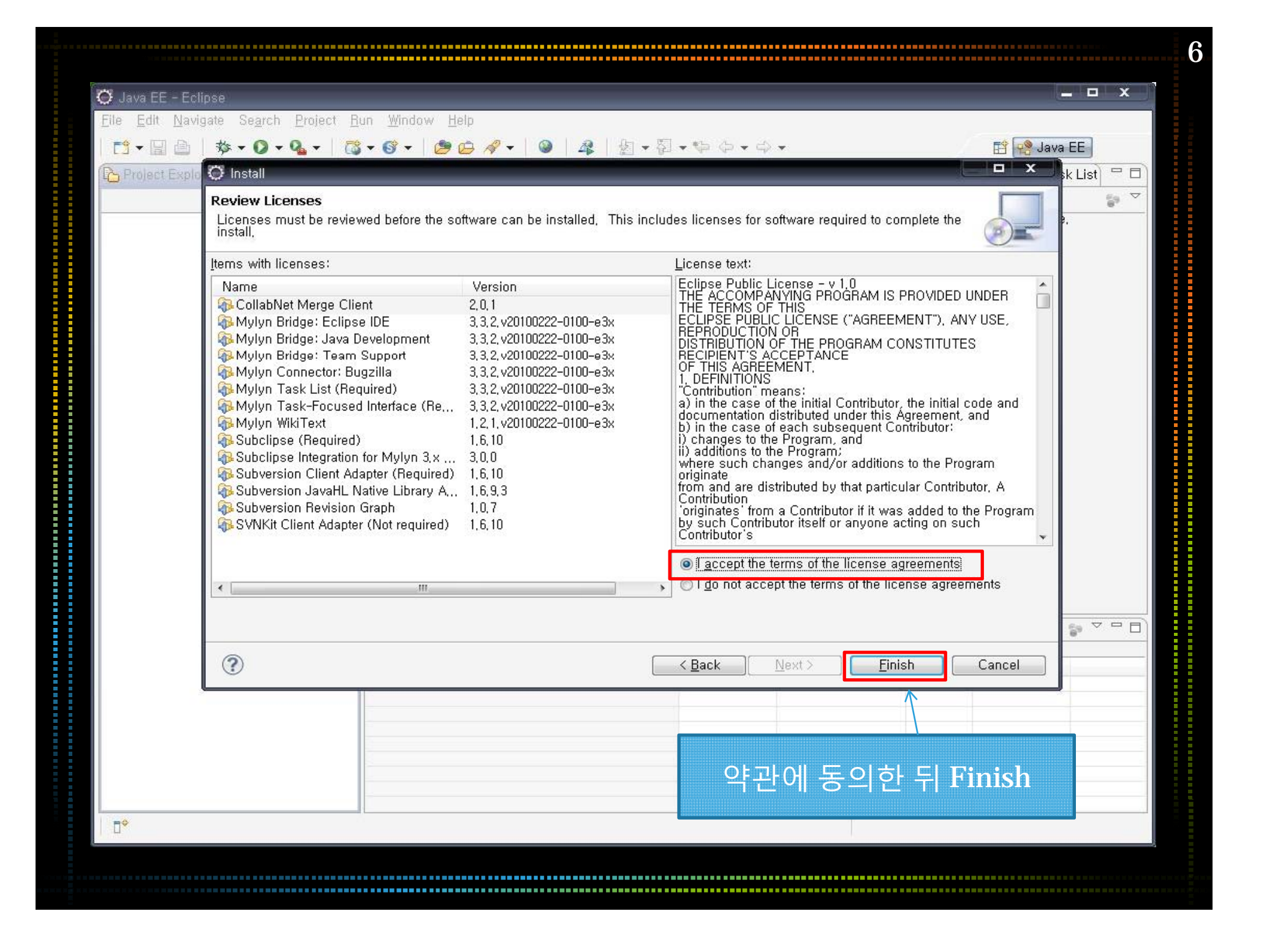

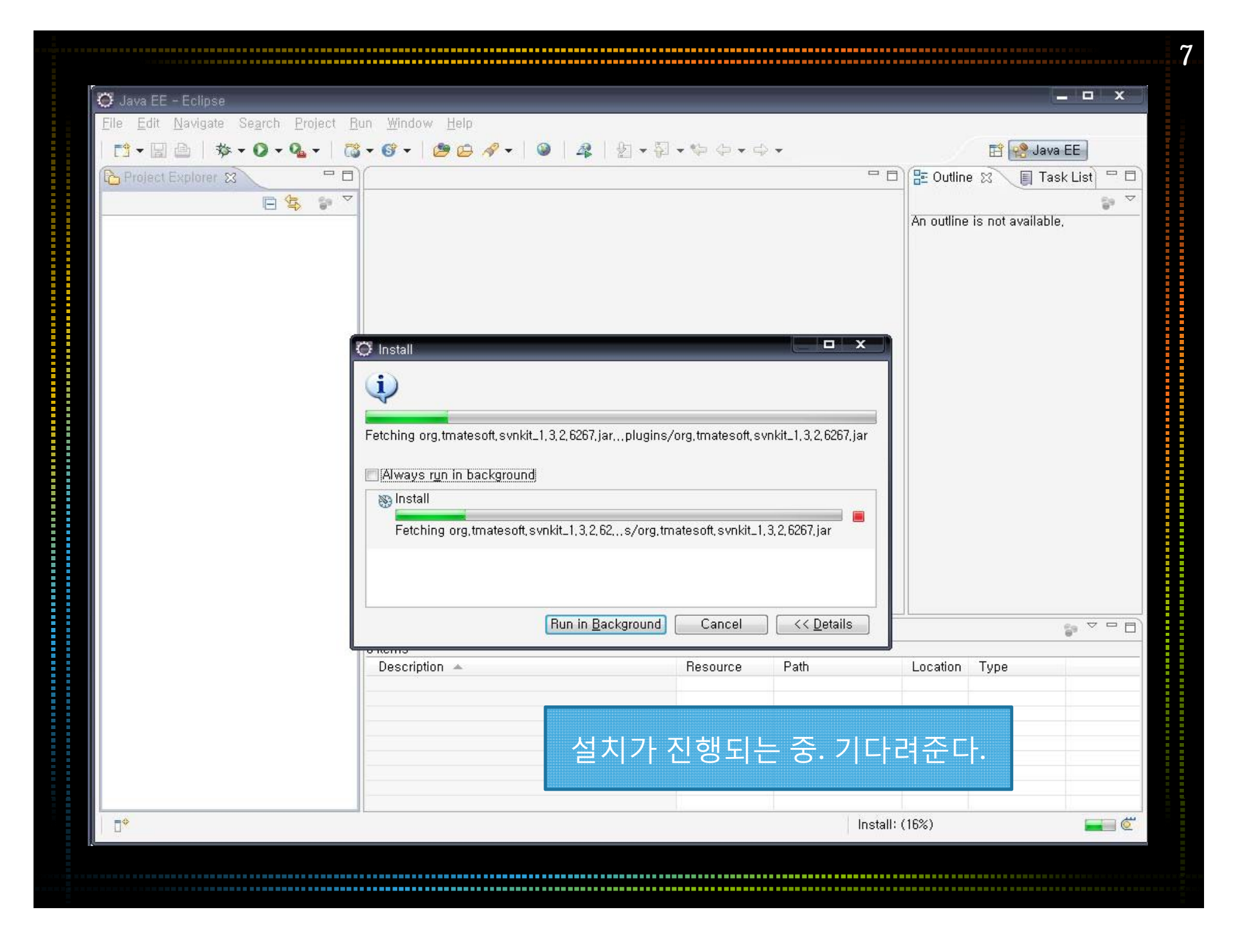

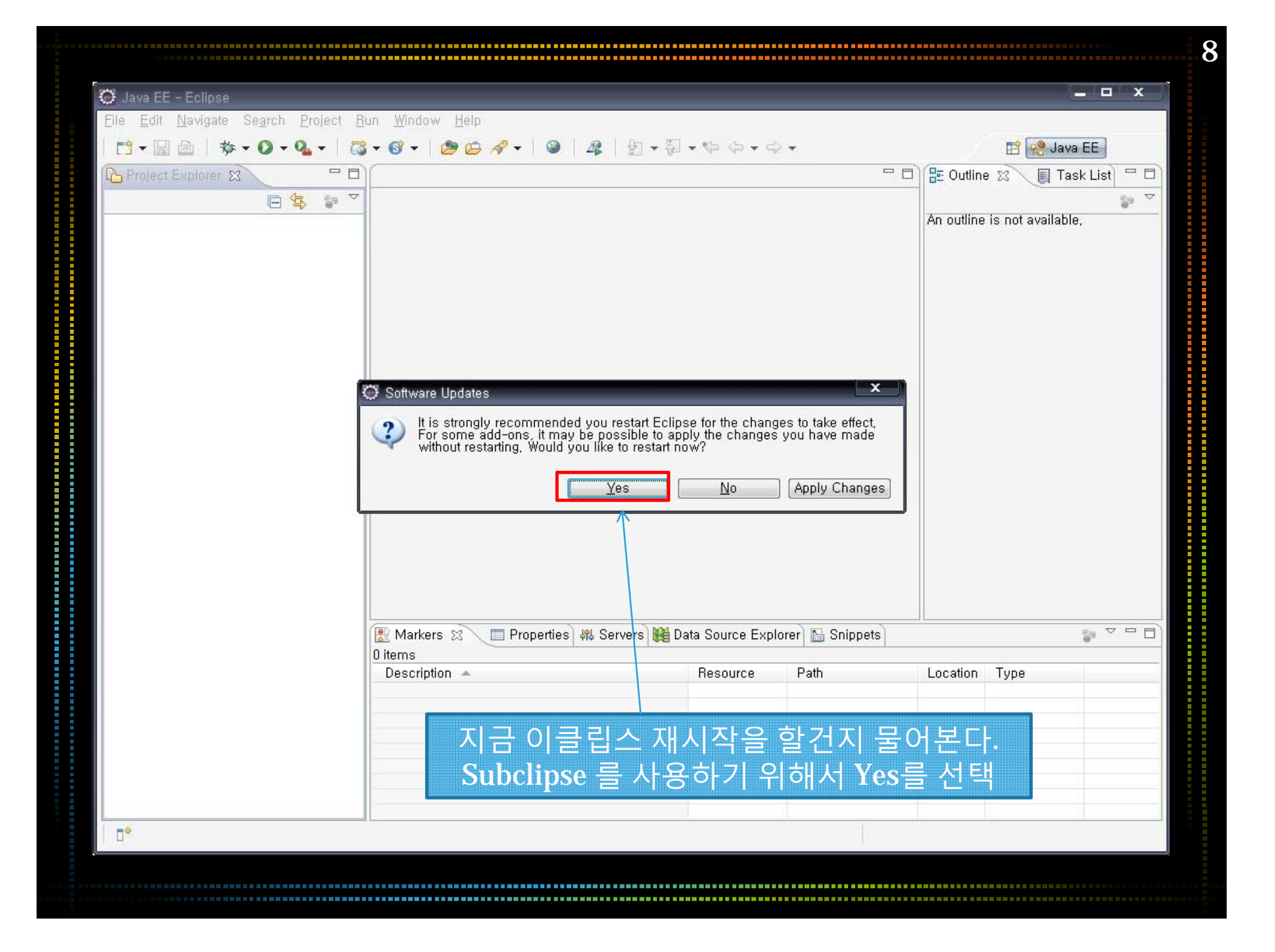

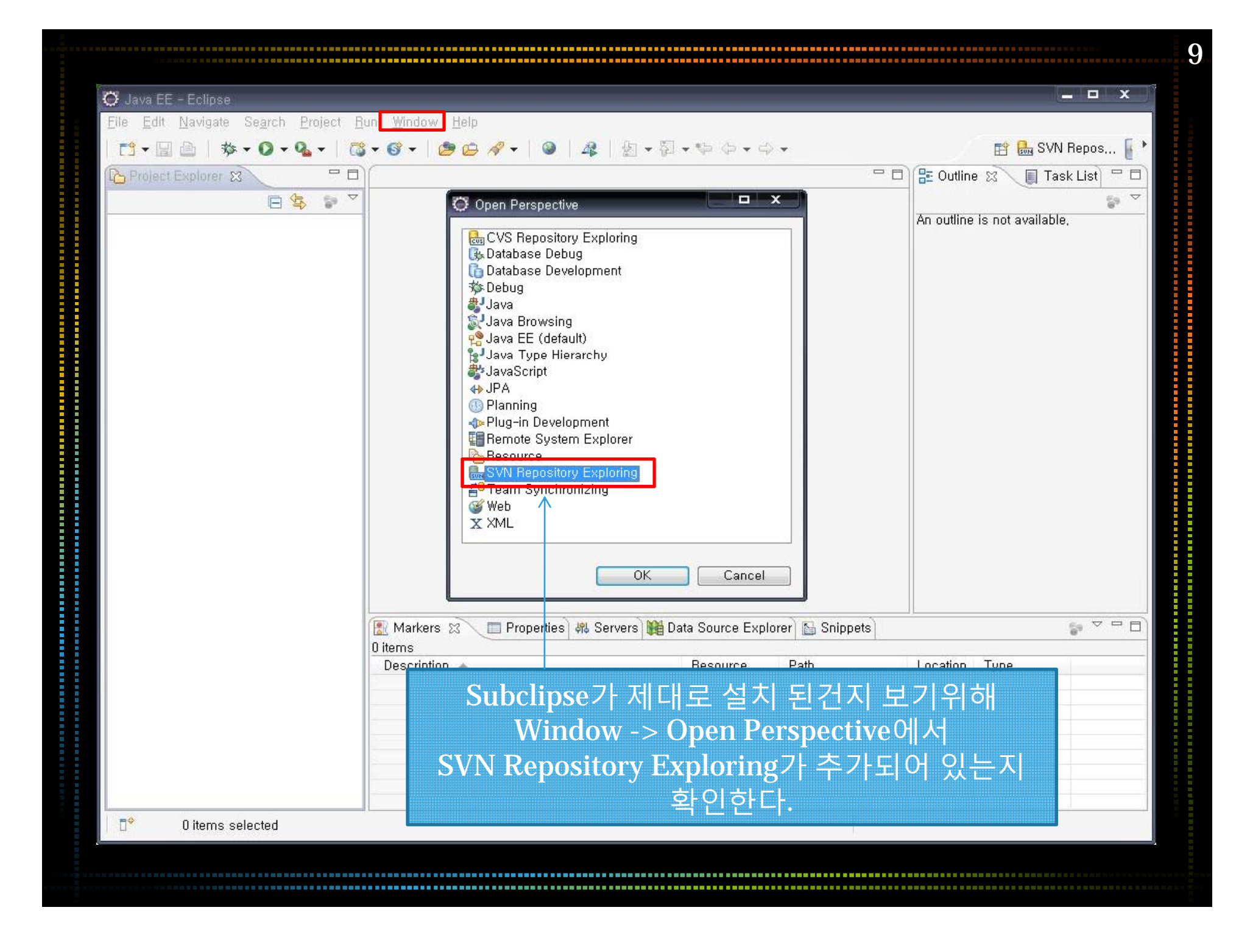

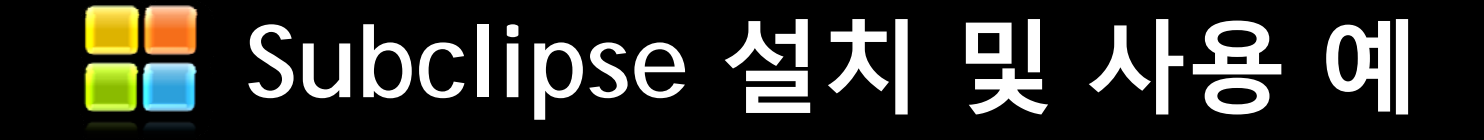

# Step 2 : Google Project hosting 서비스를 이용한 SVN 서버 설치

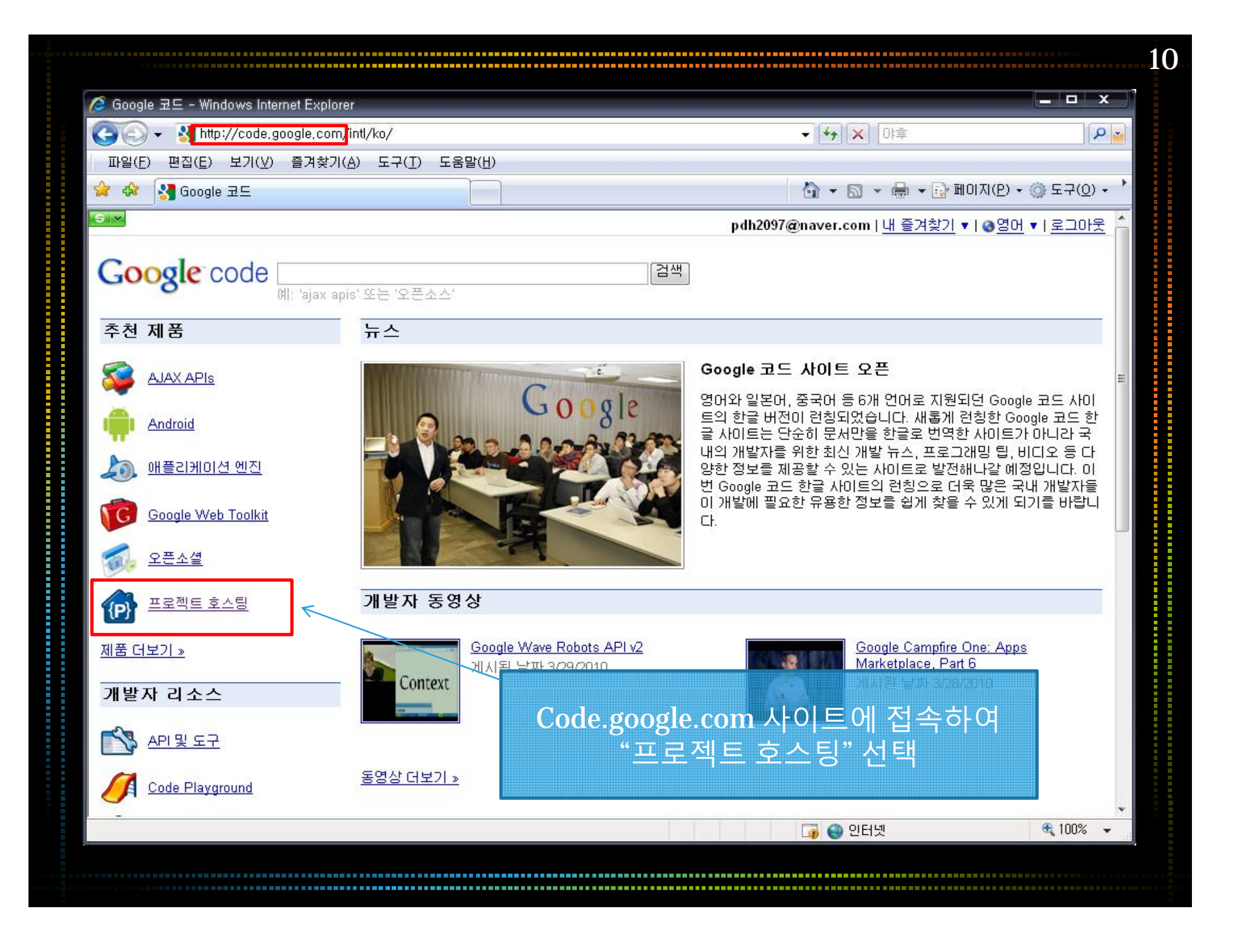

| S ← S http://code.google.com/intl/ko/projecthosting/<br>파일(E) 편집(E) 보기(V) 즐겨찾기(A) 도구(T) 도움말(H) ☆ S Google 코드에서 프로젝트 호스팅 - Google 코드                                                                                                    | - + + × 0:=<br>→                                                                                                    | () 도구( <u>0</u> ) · · · |
|----------------------------------------------------------------------------------------------------|----------------------------------------------------------------------------------------------------|-------------------------|
| Ten Coogle code [대학] 검색] 예: 'ajax apis' 또는 '오픈소스'<br>Google 코드에서 프로젝트 호스팅                                                                                                    | pdh2097@naver.com   <u>내 즐겨찾기</u> ▼   <u>③ 영어</u><br><b>홈</b> 문서 그룹                                                                                                    | ▼I로그아웃 ^                |
| Google 코드에서 프로젝트 소스용 공개         오픈소스프로젝트 검색       오픈소스제공         Google 코드에서의 프로젝트 호스팅은 빠르고 안전하며 손쉬운 오픈소스 호스팅 서비스입니다.         Google 코드에서의 프로젝트 호스팅은 빠르고 안전하며 손쉬운 오픈소스 호스팅 서비스입니다.         이연 취례에서는 즉시 프로젝트 성격         16B 지 ** 오프로스 프로젝트 성격         16B 지 ** 오프르스 스 프로젝트 성격         · 소스 프로스 프로젝트 모르는 프로젝트 성격         · 오는 프로스 프로젝트 성격         · 오는 프로스 프로젝트 성격         · 오는 프로스 프로젝트 행격         · 오는 프로스 프로젝트 성격         · 오는 프로젝트 성격         · 오는 프로스 프로젝트 성격         · 오는 프로스 프로젝트 성격         · 오는 프로 프로젝트 성격         · 오는 프로 프로 프로 프로 프로 프로 프로 프로 프로 프로 프로 프로 프로 | 시 작하기<br>1. 오픈소스 프로젝트를 검색한니다<br>2. 오픈소스 프로젝트에 참여합니다<br>추가 정보<br>• 철학 - Google 코드에서의 프로젝트<br>의미<br>• FAQ - 질문과 답변<br>• 새로운 기능 - 최신 기능에 대해 학립<br>· Watch the videos from Google I/O 2009 * | 호스팅의                    |
| 추천 동영상<br>Google I/O 2009 - Mercurial on BigTable                                                                                                    | Watch the videos from Google VO 2009 »                                                                                                    |                         |

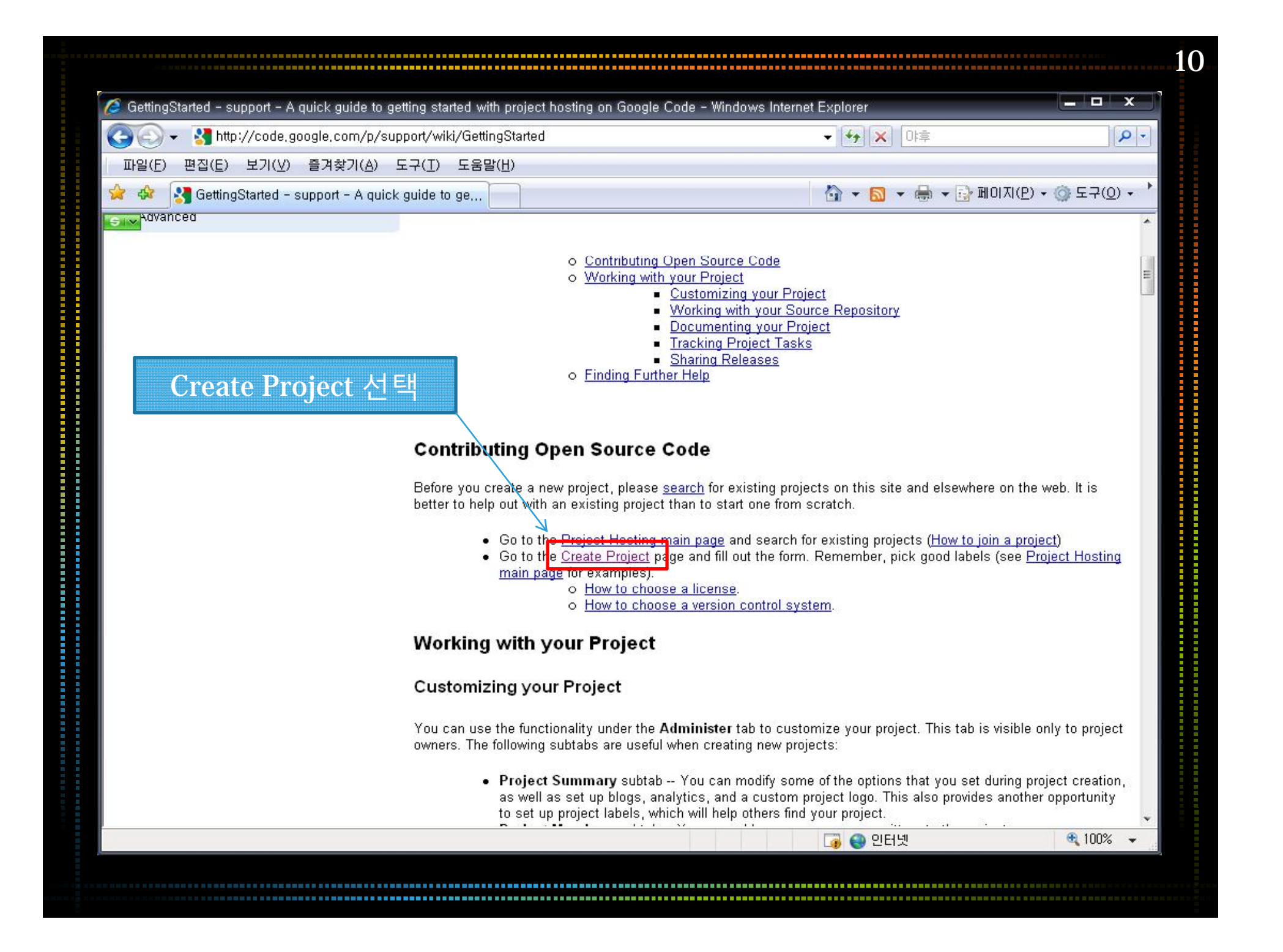

| Project Hosting on Google Code - Windows Internet Explorer                                                                                             |                                                                                                    |                               |
|----------------------------------------------------------------------------------------------------|----------------------------------------------------------------------------------------------------|-------------------------------|
| 🕒 💽 👻 🔧 http://code.google.com/hosting/createProject                                                                                                   | <ul> <li>◆</li> <li>◆</li></ul>                                                                                                    | P -                           |
| 파일(E) 편집(E) 보기(⊻) 즐겨찾기( <u>A</u> ) 도구( <u>T</u> ) 도움말(H)                                                                                               |                                                                                                    |                               |
| 😭 🐟 🔠 🗣 🔧 Project Hosting on G 🗴 🌈 Team_Organization                                                                                                   | 🟠 🔻 🗟 👻 🖶 페이지(P)                                                                                                    | • ( <u>)</u> 도구( <u>0</u> ) • |
| Create Project                                                                                                    |                                                                                                    | *                             |
| Project name:<br>testproject2010<br>Project summary:<br>This is Test Project<br>Project description:<br>안녕하세요 테스트 프로젝트입니다.<br>5조 많이 사랑해주세요.            | Project name musical with a summary, and a summary, and a summary, and a summary and a summary and summary and summary and a summary and summary and a s |                               |
| Version control system: Subversion   Source code license Eclipse Public License 1.0  Use a separate content license: Select a license  Project labels: | ▼ licenses.<br>Project labels help classify your<br>Version control system 에<br>Subversion을 선택, Source o<br>license에서 Eclipse Public License                                                                                                    | 서<br>code<br>cense            |
| Create project                                                                                                    | Add row                                                                                                    | • 100% •                      |

| 🥭 testproject2010 - Project Hosting on Google Code - Windows Internet Explorer                       |                                                                                                    |                      |
|----------------------------------------------------------------------------------------------------|----------------------------------------------------------------------------------------------------|----------------------|
| 😋 💽 👻 🚼 http://code.google.com/p/testproject2010/                                                    | <ul> <li>✓</li> <li>✓</li></ul> | 4                    |
| 파일(E) 편집(E) 보기(V) 즐겨찾기(A) 도구(I) 도움말(H)                                                               |                                                                                                    |                      |
| 😪 🕸 🎦 testproject2010 - Project Hosting on Google C                                                  | 🖓 🕶 🗟 👻 🖶 🚽 🔂 माणत(E)                                                                                                    | • ③ 도구( <u>0</u> ) • |
| 51Y                                                                                                  | pdh2097@naver.com   <u>My favorites</u> 🔻   <u>F</u>                                                                                                    | Profile   Sign out   |
| testproject2010<br>This is test project for software testing and analysis.                           | Sea                                                                                                    | rch projects         |
| Project Home Downloads Wiki Issues Source Administer                                                 |                                                                                                    |                      |
| Summary   Updates   People<br>Tip: Project owners, see our Oetling Started guide for steps to config | ure your project. hide                                                                                                    |                      |
| 안녕하세요. 테스트 프로젝트입니다.                                                                                  | 🗘 Star this project                                                                                                    |                      |
| 5조 200511350 장범석 200511330 서재원 200611467 박동현 감사합니다                                                   | Code license: Eclipse Public License                                                                                                    | <u>e 1.0</u>         |
|                                                                                                    | Feeds: Project feeds                                                                                                    |                      |
| Source탭 선택                                                                                           | Project owners: Pe                                                                                                    | ople details         |
|                                                                                                    |                                                                                                    |                      |
| ©2010 Google - <u>Terms</u> - <u>Privacy</u> - <u>Project Hos</u> t                                  | ting Help                                                                                                    |                      |
| Powered by Google Project Hosting                                                                    |                                                                                                    |                      |
|                                                                                                    |                                                                                                    |                      |
|                                                                                                    |                                                                                                    |                      |
|                                                                                                    |                                                                                                    | • 1000               |
|                                                                                                    | 📑 🚱 인터넷                                                                                                    | ♥ 100% ▼             |

|                                                                                                    | rnet Explorer                                                                                                    |                                  |
|----------------------------------------------------------------------------------------------------|----------------------------------------------------------------------------------------------------|----------------------------------|
| 🚭 💽 👻 🔧 http://code.google.com/p/testproject2010/source/checkout                                                                                                    | ■ 100 - 100 -      | P -                              |
| 파일(E) 편집(E) 보기(⊻) 즐겨찾기(A) 도구(I) 도움말(H)                                                                                                    | I an energy and the second second sec |                                  |
| 🚖 🍻 🛃 Source Checkout - testproject2010 - Project                                                                                                    | 🚹 🔹 🗟 🔹 🖶 🖬 미지(P) • 🍥 !                                                                                                    | 도구( <u>0</u> ) • '               |
| 51 <b>×</b>                                                                                                    | pdh2097@naver.com   <u>My favorites</u> ▼   <u>Profile</u>                                                                                                    | Sign out                         |
| This is test project 2010                                                                                                    | Search proj                                                                                                    | jects                            |
| Project Home Downloads Wiki Issues Source Admin                                                                                                    | ister                                                                                                    |                                  |
| Checkout   Browse   Changes   Sear                                                                                                    | ch Trunk                                                                                                    |                                  |
| How-to: Explore this project's source code by clicking the                                                                                                    | e "Browse" and "Changes" links above. <u>hide</u>                                                                                                    |                                  |
| Command-line access                                                                                                    |                                                                                                    |                                  |
| <pre>If you plan to make changes, use this command to check out the code as yours # Project members authenticate over HTTPS to svn checkout <u>https://testproject2010.googleco</u> pdh2097@naver.com When prompted, enter your generated googlecode.com password.</pre> | allow committing changes.<br><u>allow committing changes.</u><br><u>ode.com/svn/trunk/ testproject2010</u> usern                                                                                                    | ame                              |
| Use this command to anonymously check out the latest project source code:                                                                                                    |                                                                                                    |                                  |
| Use this command to anonymously check out the latest project source code:<br># Non-members may check out a read-only worki<br>svn checkout http://testproject2010.googlecoc                                                                                              | ng copy anonymously over HTTP.<br>de.com/svn/trunk/ testproject2010-read-onl                                                                                                    | У                                |
| Use this command to anonymously check out the latest project source code:<br># Non-members may check out a read-only worki<br>svn checkout http://testproject2010.googlecod<br>GUI and IDE access<br>This project's Subversion repository may 압호를 보여준다 cher              | ng copy anonymously over HTTP.<br>de.com/svn/trunk/ testproject2010-read-onl<br>해당 프로젝트로 commiti<br>checkout이 가능한<br>주소이므로 잘 메모해둔디                                                                                                    | .y<br>1}<br>P <sup>ation</sup> . |

| 🥭 Project Hosting on Google Code - Windows Internet Explorer                                                                                                    |                                                              | x                        |
|----------------------------------------------------------------------------------------------------|--------------------------------------------------------------|--------------------------|
| 🕒 🕞 👻 https://code.google.com/hosting/settings                                                                                                    | - ▲ ··· × 마후                                                 | P -                      |
| 파일(E) 편집(E) 보기(⊻) 즐겨찾기(A) 도구(I) 도움말(H)                                                                                                    |                                                              |                          |
| 😭 🍪 🎦 Project Hosting on Google Code                                                                                                    | 🟠 🔻 🗟 👻 🖶 페이지(P                                              | ) 🔹 🎯 도구( <u>0</u> ) 🔹 📩 |
| SIV                                                                                                    | pdh2097@naver.com   <u>My favorites</u> ▼   .                | Profile   Sign out       |
| Google code                                                                                                    | Sea                                                          | irch projects            |
| GoogleCode.com Password                                                                                                    |                                                              |                          |
| Your googlecode.com password Wb6Uy9tc4JU3                                                                                                    | Commit 71 Checko                                             | out을 ∎                   |
| Regenerate This password is used by project members when checking out or committing sourcusing command-line tools to upload files to the project "Downloads" tab. User Preferences                                                                                                    | e code changes, or when                                      |                          |
| Regenerate         This password is used by project members when checking out or committing source using command-line tools to upload files to the project "Downloads" tab.         User Preferences         Privacy         Image: State in projects, show non-members my small address as "ndb2"                                                                                                    | 위한 패스워드이<br>메모해둔다.<br>e code changes, or when                | 2.2                      |
| Regenerate         This password is used by project members when checking out or committing source using command-line tools to upload files to the project "Downloads" tab.         User Preferences         Privacy         Image: When I participate in projects, show non-members my email address as "pdh2.         Image: Hide updates by me from other users. Learn more                                                                                                    | 위한 패스워드이<br>메모해둔다.<br>e code changes, or when                |                          |
| Regenerate         This password is used by project members when checking out or committing source using command-line tools to upload files to the project "Downloads" tab.         User Preferences         Privacy         Image: When I participate in projects, show non-members my email address as "pdh2.         Image: Hide updates by me from other users. Learn more         Issue change notification                                                                                                    | 위한 패스워드이<br>메모해둔다.<br>e code changes, or when                |                          |
| Regenerate         This password is used by project members when checking out or committing source using command-line tools to upload files to the project "Downloads" tab.         User Preferences         Privacy         Image: When I participate in projects, show non-members my email address as "pdh2.         Image: Hide updates by me from other users. Learn more         Issue change notification         Whenever an issue is changed by another user, send me an email:                                                                                                    | 위한 패스워드이<br>메모해둔다.<br>e code changes, or when<br>@naver.com" |                          |
| Regenerate         This password is used by project members when checking out or committing source using command-line tools to upload files to the project "Downloads" tab.         User Preferences         Privacy         Image: When I participate in projects, show non-members my email address as "pdh2.         Image: Hide updates by me from other users. Learn more         Image: Base change notification         Whenever an issue is changed by another user, send me an email:         Image: If I am in the issue's owner or CC fields.         Image: If I starred the issue. | 위한 패스워드이<br>메모해둔다.<br>@naver.com"                            |                          |

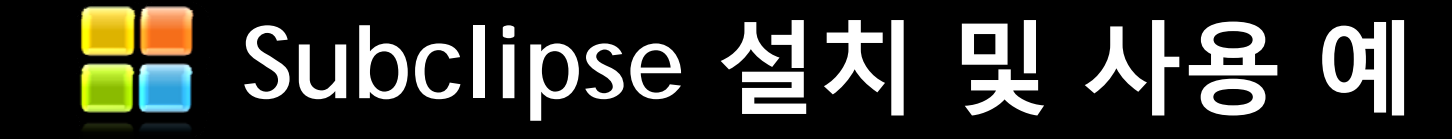

### Step 3 : Subclipse 사용법

| 💭 ouva i resu rojecy sicy resterass, java                                                                                                    | - Eclipse                                                                                                    |        | ×                                                                                                    |
|----------------------------------------------------------------------------------------------------|----------------------------------------------------------------------------------------------------|--------|----------------------------------------------------------------------------------------------------|
| <u>File E</u> dit <u>S</u> ource Refac <u>t</u> or <u>N</u> avigate                                                                                                    | Se <u>a</u> rch <u>P</u> roject <u>R</u> un <u>W</u> indow <u>H</u> elp                                                                                                    |        |                                                                                                    |
| 📬 • 📓 📥   恭 • 🔕 • 🧏 •   🖄                                                                                                    | \$ \ 🔁 @ +   😂 😂 🖋 +   \$\$ 🛃 \$` 🗐 🔳   \$1 + \$1 + \$5 👄 + \$                                                                                                    |        | 😭 🎒 Java 🔜 SVN F 🕨                                                                                                    |
| Image: Barrier Strest Project         Image: Barrier Strest Project         Image: Barrier Strest Project< | <pre>♪ *TestClass,java ☆<br/>/* 테스트 클래스입니다. */<br/>public class TestClass<br/>{<br/>public static void main(String[] args)<br/>{<br/>System.out.println("Hello World");<br/>}<br/>}</pre> | *      | Task List X Task List X Task L |
|                                                                                                    | 프로젝트를 생성하고<br>소스를 작성해본다.<br>"Hello World"를 출력하는 코드                                                                                                    | •      | -> ⊕, TestClass                                                                                                    |
|                                                                                                    | 프로젝트를 생성하고<br>소스를 작성해본다.<br>"Hello World"를 출력하는 코드<br>I @ Javadoc @ Declaration<br>O items<br>Description ▲ Resource Path                                                                 | Locati | → G, TestClass                                                                                                    |
|                                                                                                    | 프로젝트를 생성하고<br>소스를 작성해본다.<br>"Hello World"를 출력하는 코드<br>Problems ☆ @ Javadoc @ Declaration<br>Ditems<br>Description ▲ Resource Path                                                         | Locati | -> G, TestClass<br>on Type                                                                                                    |
|                                                                                                    | 프로젝트를 생성하고<br>소스를 작성해본다.<br>"Hello World"를 출력하는 코드<br>Problems ☆ @ Javadoc ⓒ Declaration<br>D items<br>Description ▲ Resource Path                                                        |        | •▶ G, TestClass          •▶       G         •▶       TestClass                                                                                                    |

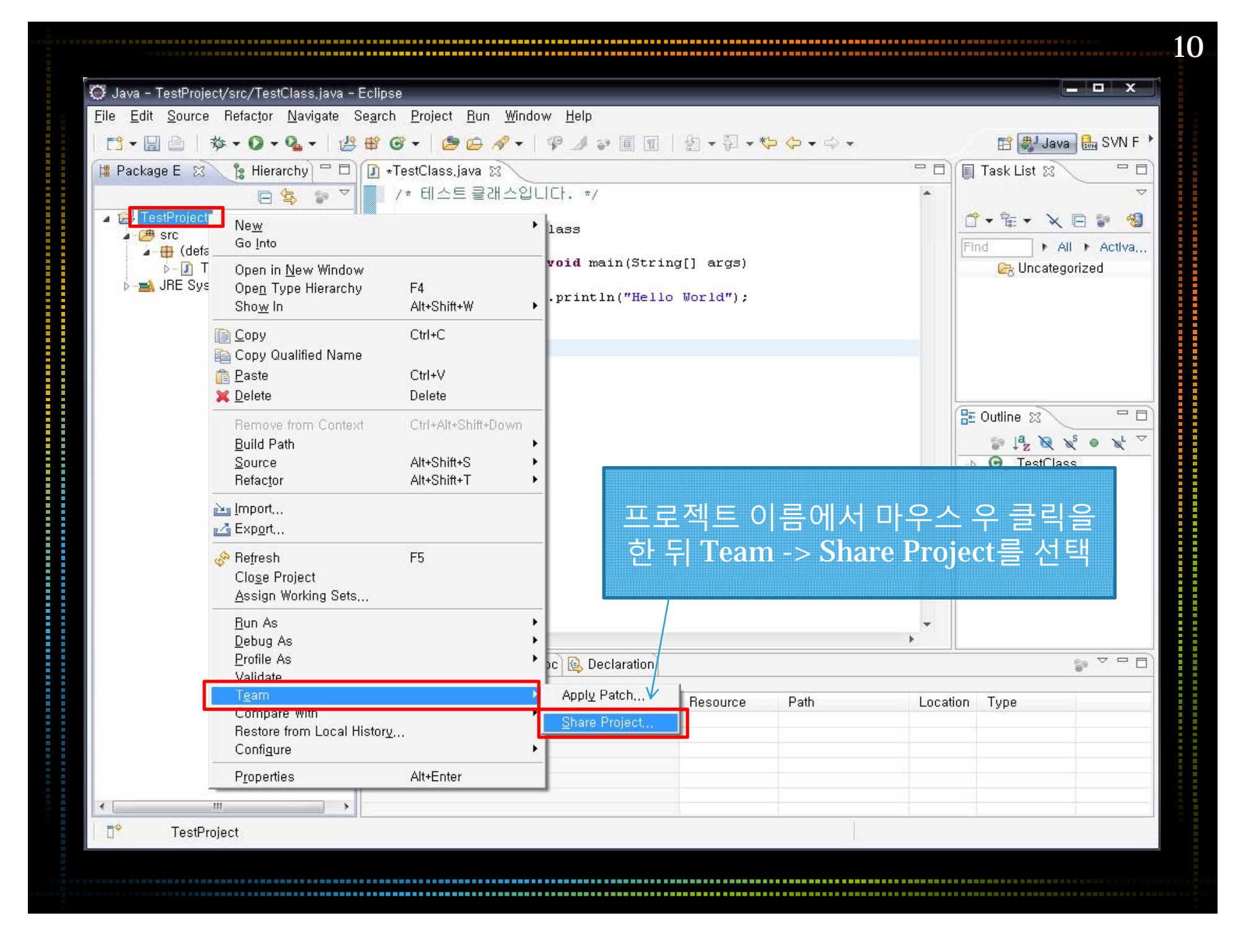

| 💭 Share Project                                                                               |       | × |
|-----------------------------------------------------------------------------------------------|-------|---|
| Share Project<br>Select the repository plug-in that will be used to share the selected projec | t, 📿  |   |
| Select a repository type:<br>같이 CVS<br>SVN을 선택후 Next                                          |       |   |
| (2) < Back Next > Einish                                                                      | Cance |   |

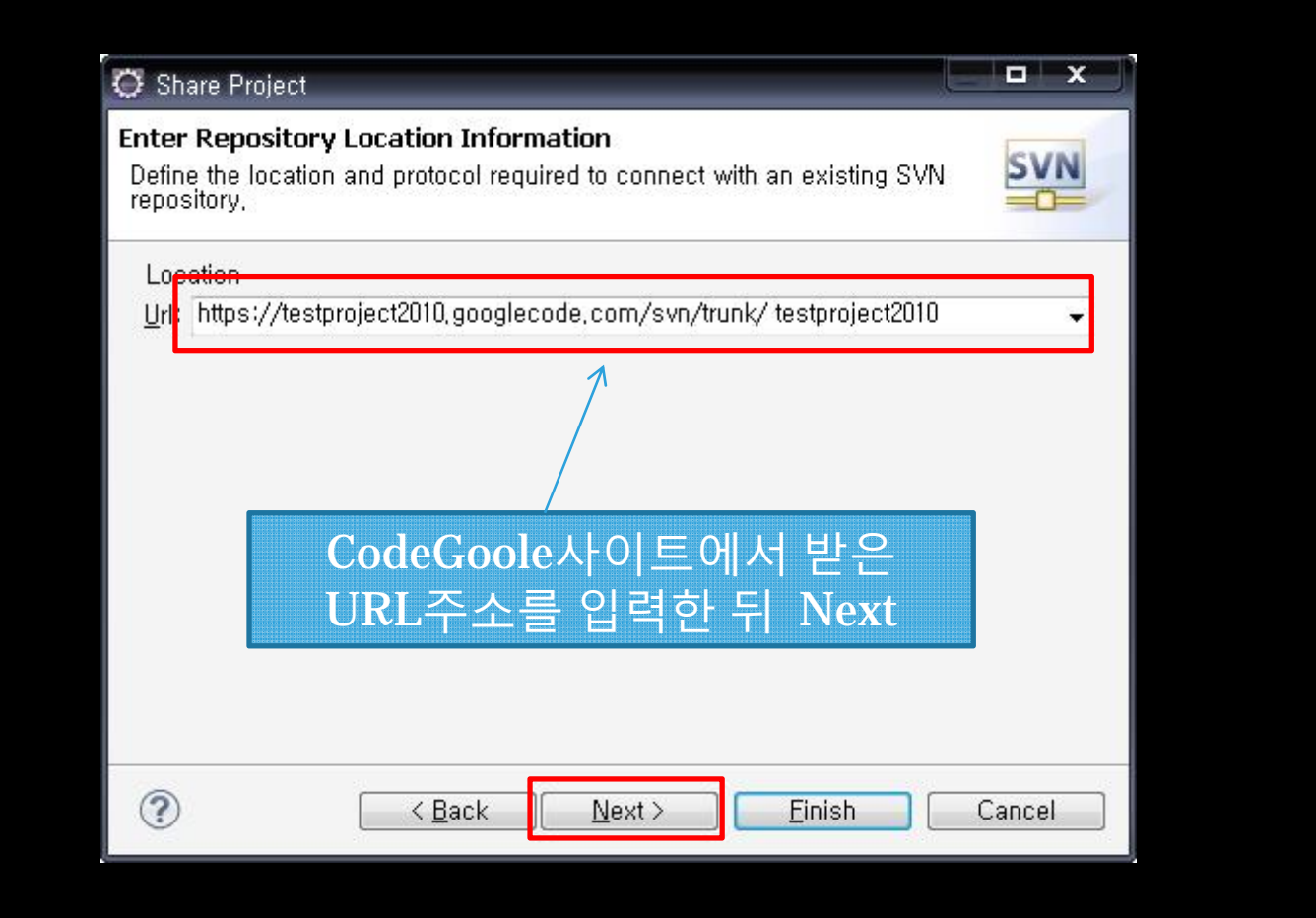

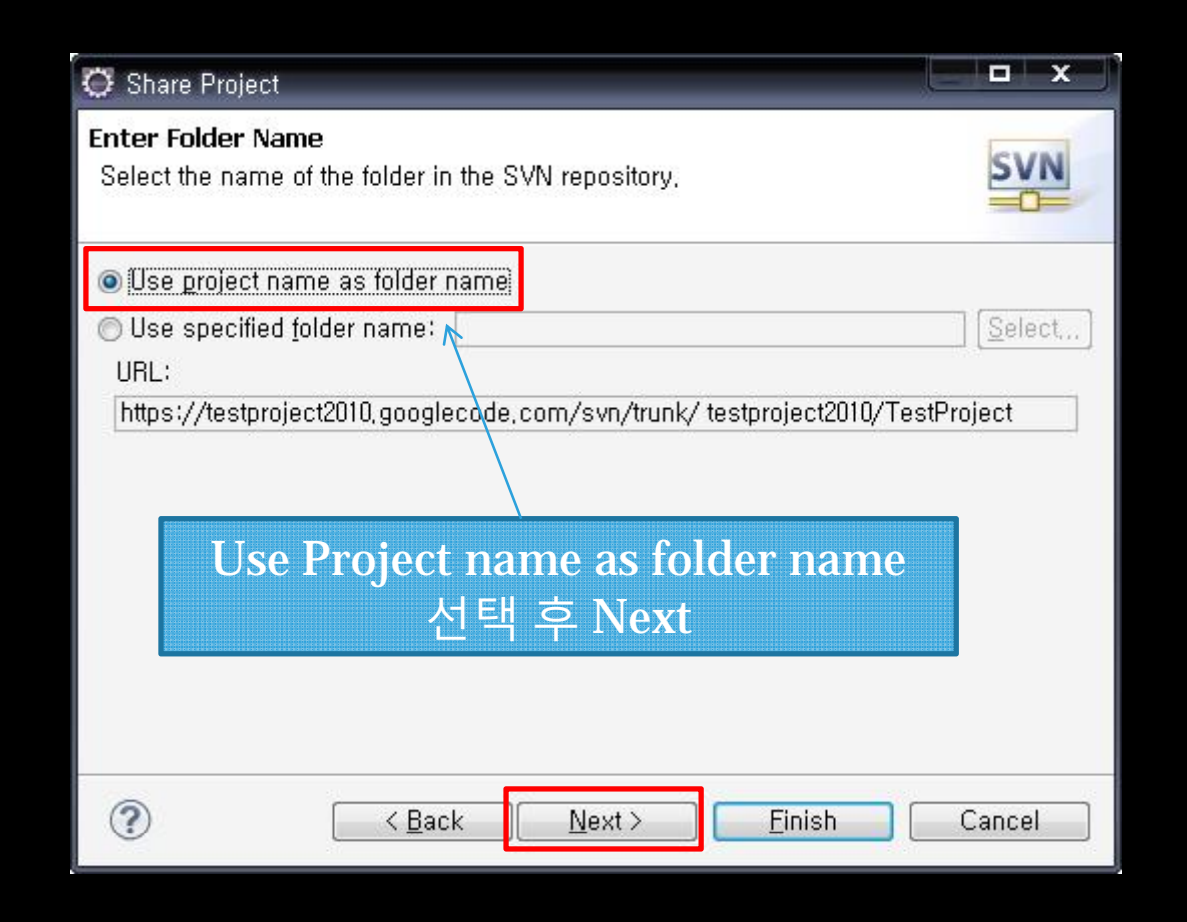

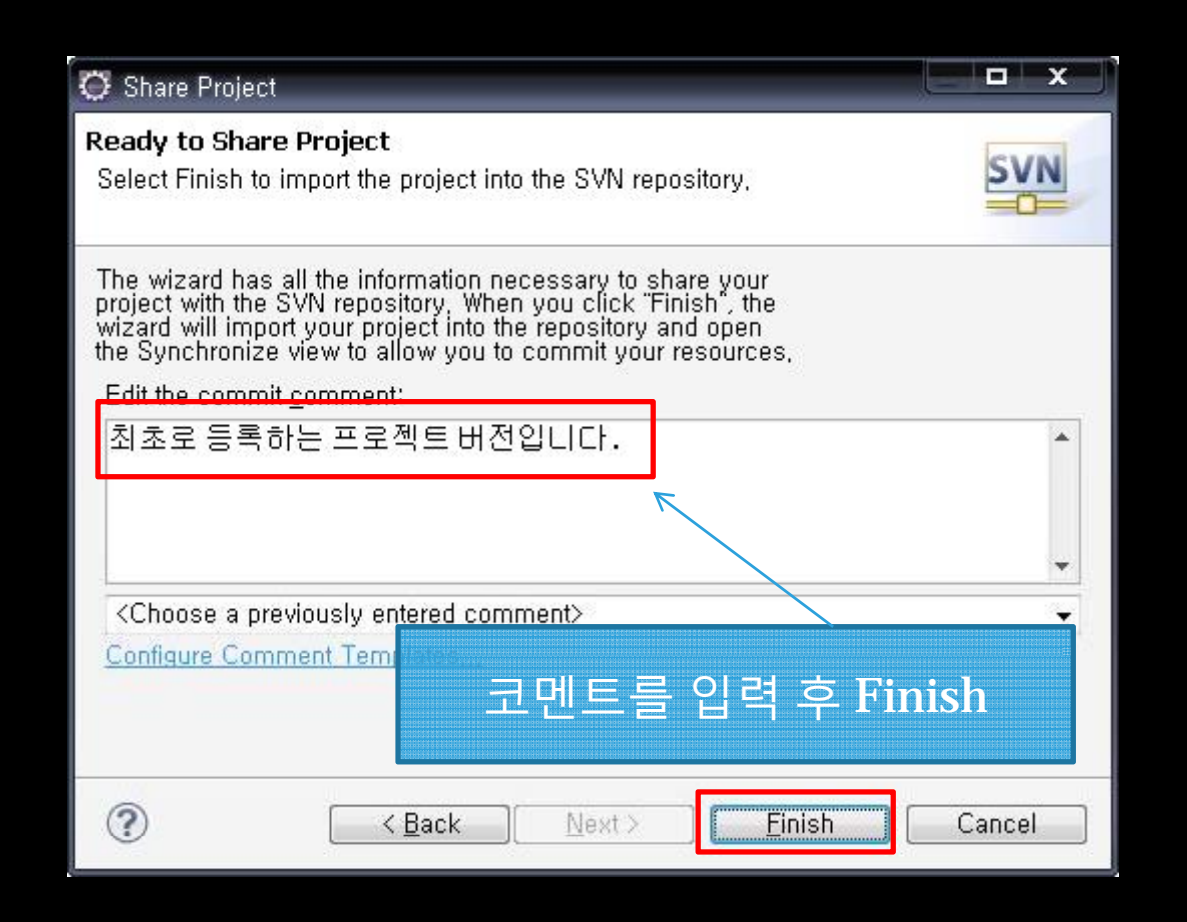

| 🗿 Share Pr                                                        | oject                                                                                                    |           |
|-------------------------------------------------------------------|----------------------------------------------------------------------------------------------------|-----------|
| Ready to 9<br>Select Finis                                        | Share Project<br>sh to import the project into the SVN repository,                                                                                          | SVN       |
| The wizard                                                        | O Enter Username and Password                                                                                                    | x         |
| project with<br>wizard will<br>the Synchr<br>Edit the co<br>최초로 응 | Repository: <https: testproject2010,googlecode,com:443=""><br/>Username: pdh2097@naver,com<br/>Password **********<br/>Save Password:<br/>OK Cance</https:> | Googl     |
| Choose<br>Configure                                               | ·<br>·<br>·<br>·<br>·<br>·<br>·<br>·<br>·<br>·<br>·<br>·<br>·<br>·<br>·<br>·<br>·<br>·                                                                      | 1 받은<br>( |
| ?                                                                 | [ < <u>B</u> ack ] Next> ]inish ] [                                                                                                    | Cancel    |

| le Edit Source Befactor Navigati                                                                                                    | e Search Project Bun W                                                                              | indow Help                 |                                                                           |                                                   |
|----------------------------------------------------------------------------------------------------|----------------------------------------------------------------------------------------------------|----------------------------|---------------------------------------------------------------------------|---------------------------------------------------|
| r* - III ≜   ☆ - O - Q                                                                                                    |                                                                                                    | ↓ ♥ 3 ≥ □                  | □ 」 約 • 罰 • ♥ ↔ • ↔ •                                                     | 📑 📫 Team Sync 🔓                                   |
| Package E 🕄 🍖 Hierarchy) 📛                                                                                                    | 🗇 🗊 TestClass,java 🕱                                                                                |                            |                                                                           | Task List 🛛 🗖 🗖                                   |
|                                                                                                    | ▼ /* 테스트클래스                                                                                         | 입니다. */                    |                                                                           | ~ ~ ~ ~ ~ ~ ~ ~ ~ ~ ~ ~ ~ ~ ~ ~ ~ ~ ~             |
| TestProject [trunk/ testproject20                                                                                                    | mz                                                                                                  |                            | Synchronize with Repository                                               | ++++++ × = * 3                                    |
| <ul> <li>Image: Second state in the second state in the second st</li></ul> | Ne <u>w</u><br>Go Into                                                                              |                            | Commit                                                                    | ind All Activa                                    |
|                                                                                                    | Open in <u>N</u> ew Window<br>Ope <u>n</u> Type Hierarchy<br>Show In                                | F4<br>Alt+Shift+W          | Update to Version<br>Create <u>Patch</u><br>Apply Patch                   | 🕞 Uncategorized                                   |
|                                                                                                    | Copy     Copy     Copy Qualified Name     Paste                                                     | Ctrl+C<br>Ctrl+V           | Branch/Tag<br>Y Merge<br>Switch to another Branch/Tag/Revision            |                                                   |
|                                                                                                    | X Delete                                                                                            | Delete                     | 🞒 Show <u>H</u> istory                                                    |                                                   |
|                                                                                                    | Remove from Context                                                                                 | Ctrl+Alt+Shift+Dov         | VD Show Tree Conflicts                                                    |                                                   |
|                                                                                                    | <u>B</u> uild Path                                                                                  |                            | Show Properties                                                           |                                                   |
|                                                                                                    | <u>S</u> ource<br>Befactor                                                                          | Alt+Shift+S<br>Alt+Shift+T | Add to Version Control                                                    | S main(String[]) : v                              |
|                                                                                                    | <br><mark>≧ I</mark> mport<br>∠ Exp <u>o</u> rt                                                     |                            | Add to svn:ignore,<br>Get Property                                        |                                                   |
|                                                                                                    | Refresh<br>Close Project<br><u>A</u> ssign Working Sets                                             | F5                         | 테스트로 Commit을<br>프로젝트 이름에서 마우                                              | ·해 본다.<br>스 우 클릭 후                                |
|                                                                                                    | <u>R</u> un As<br><u>D</u> ebug As                                                                  |                            |                                                                           | 을 선택 ,                                            |
|                                                                                                    | <u>P</u> rofile As<br>Velidete                                                                      |                            |                                                                           | - <mark>*@</mark>                                 |
|                                                                                                    | T <u>e</u> am                                                                                       |                            | Disconnect                                                                | ct2010/TestProject'                               |
|                                                                                                    | Compare With<br>Rep <u>l</u> ace With<br>Restore from Local Histor <u>v</u> ,<br>Confi <u>g</u> ure |                            | ▶<br>▶ 2젝트 버전입니다." https://testproj<br>glecode.com/svn/trunk/ testproject | ject2010.googlecode.com<br>2010/TestProject -r HI |
| III                                                                                                    | P <u>r</u> operties                                                                                 | Alt+Enter                  |                                                                           | , <b>*</b>                                        |
|                                                                                                    |                                                                                                    |                            |                                                                           |                                                   |

| and a state of the state of the |                                                       |
|----------------------------------------------------------------------------------------------------|-------------------------------------------------------|
| Commit to: https://testproject2010.g<br>Enter a comment for the commit operation,                                                                                                    | jooglecode.com/svn/trunk/%20testproject2010/Tes       |
| 처음으로 Commit 합니다.                                                                                                    |                                                       |
| (Choose a previously entered comment)                                                                                                    |                                                       |
| Configure Comment Templates                                                                                                    |                                                       |
| Changes                                                                                                    | 🗹 Show <u>u</u> nversioned files 🔲 Keep locks 🛛 📰 📧 🍋 |
| <ul> <li>TestProject</li> <li>Classpath</li> <li>Project</li> <li>TestProject/, settings</li> <li>TestProject/, settings</li> <li>TestProject/src</li> <li>TestClass, java</li> </ul>                                                                                                    | 코멘트를 적고 commit 되는 파일의<br>목록을 아래서 확인 후 OK              |
|                                                                                                    |                                                       |

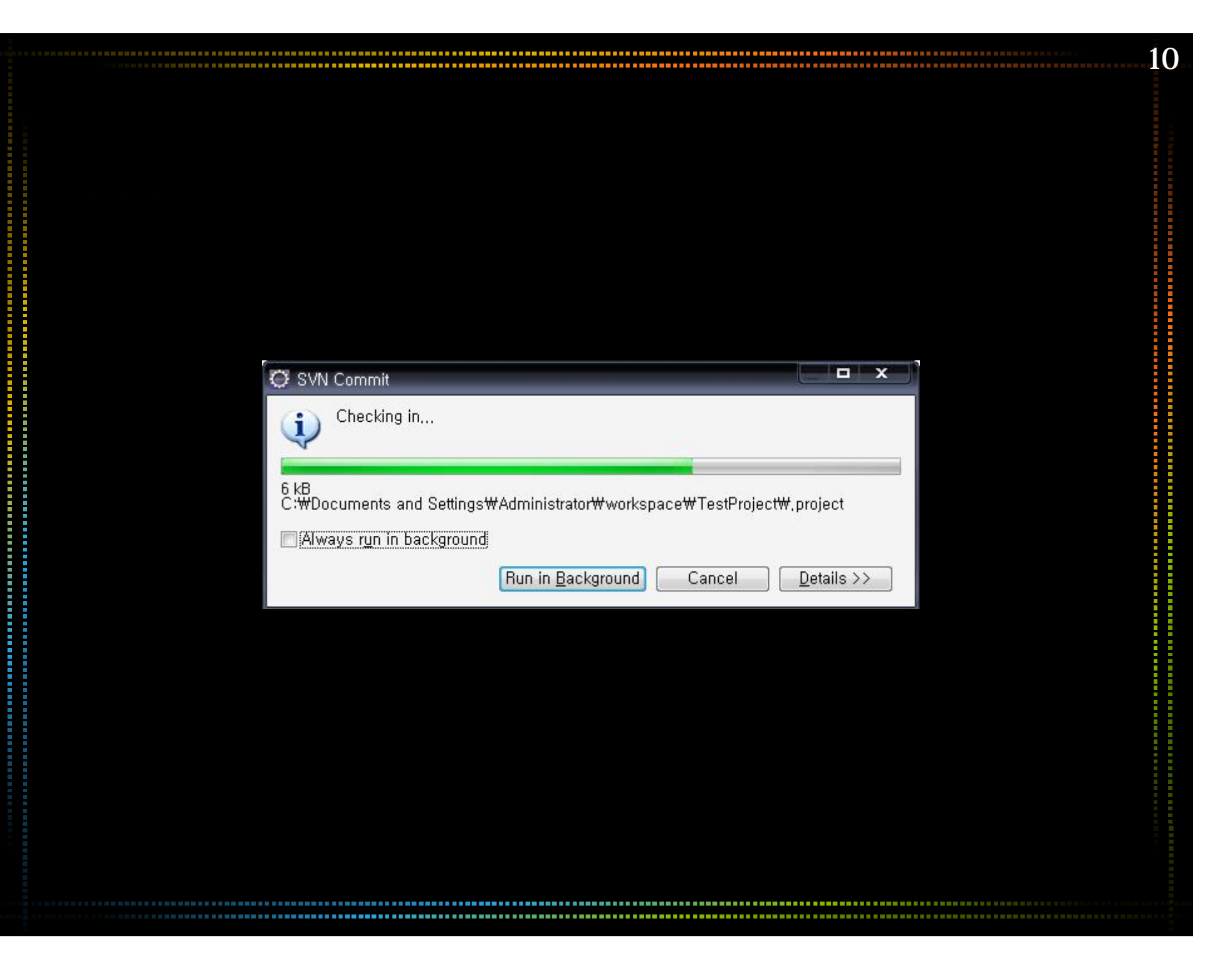

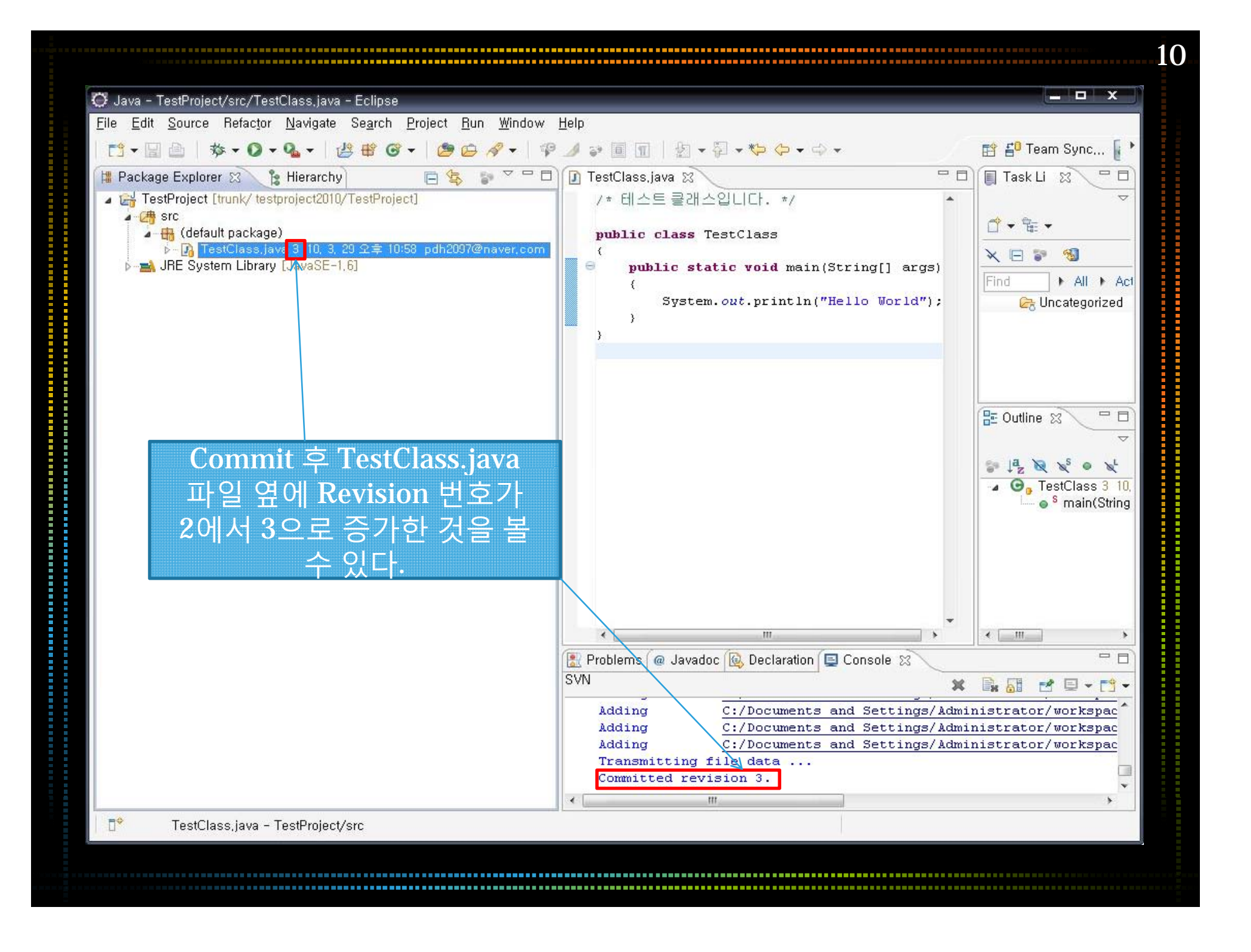

| 🥭 Source Checkout - testproject2010 - Project Hos                                                                                                    | ting on Google Code - Windov                                                                                                    | ws Internet Explorer                                                                                                    |                                                                                           | _ <b>_</b> ×                                      |    |
|----------------------------------------------------------------------------------------------------|----------------------------------------------------------------------------------------------------|----------------------------------------------------------------------------------------------------|-------------------------------------------------------------------------------------------|---------------------------------------------------|----|
| 🕒 🕞 👻 猪 https://code.google.com/p/testp                                                                                                    | roject2010/source/checkout                                                                                                    |                                                                                                    | =                                                                                         | P                                                 | -  |
| 파일(E) 편집(E) 보기(⊻) 즐겨찾기(A) 도구                                                                                                    | ²( <u>T</u> ) 도움말( <u>H</u> )                                                                                                    |                                                                                                    |                                                                                           |                                                   |    |
| 😪 🎄 🔡 🗸 🔧 Source Checkout - te 🗙 👔                                                                                                    | 9 Team_Organization                                                                                                    |                                                                                                    | 🙆 • 🗟 • 🖷                                                                                 | ▶ 👻 🔂 페이지(P) ▾ 🍈 도구( <u>0</u> ) ▾                 | +  |
| This is test project 2010                                                                                                    | and analysis.                                                                                                    |                                                                                                    |                                                                                           | Search projects                                   | •  |
| Project Home Downloads Wiki                                                                                                    | Issues Source A                                                                                                    | Administer                                                                                                    |                                                                                           |                                                   | 1  |
| Checkout   Browse   Changes                                                                                                    | R                                                                                                    | Search Trunk                                                                                                    | Request code review                                                                       |                                                   |    |
| How-to: Explore th                                                                                                    | is project's source code by click                                                                                                    | king the "Browse" and                                                                                                    | d "Changes" links above. <u>hide</u>                                                      | 1                                                 |    |
| Command-line access                                                                                                    |                                                                                                    | $\mathbf{X}$                                                                                                    |                                                                                           |                                                   |    |
| If you plan to make changes use this comp                                                                                                    | and to check out the code as                                                                                                    | s yourself using HTT                                                                                                    | 'PS'                                                                                      |                                                   |    |
|                                                                                                    |                                                                                                    | s yoursen asing thi                                                                                                    | , 0.                                                                                      |                                                   |    |
| <pre># Project members authen svn checkout https://tes pdh2097@naver.com</pre>                                                                                                    | ticate over HTTPS<br>tproject2010.goog                                                                                                    | to allow co<br>lecode.com/s                                                                                                  | Commit 후 세<br>ㅋㄷㄱ 저자디어                                                                    | 버에·제대로······                                      | 11 |
| When prompted, enter your generated god<br>Use this command to anonymously check o                                                                                                    | og <i>lecode.com password</i> .<br>out the latest project source co                                                                                                    | ode:                                                                                                    | 코드 구글 사이트                                                                                 | 트로 가서 해당                                          |    |
| When prompted, enter your generated gov<br>Use this command to anonymously check c<br># Non-members may check<br>svn checkout <b>http:</b> //test                                                                                                    | o <u>glecode.com password</u> .<br>out the latest project source co<br>out a read-only w<br>project2010.googl                                                                                       | ode:<br>working copy<br>ecode.com/                                                                                           | 코드 구글 사이트<br>프로젝트의 소스<br>화면 하단의 사<br>용량을 확                                                | 도 가서 해당<br>도 가서 해당<br>도 한을 선택후<br>요된 저장소<br>인한다.  |    |
| When prompted, enter your generated <u>gov</u><br>Use this command to anonymously check o<br># Non-members may check<br>svn checkout <b>http:</b> //test<br>GUI and IDE access                                                                                       | o <u>glecode.com password</u> .<br>out the latest project source co<br>out a read-only w<br>project2010.googl                                                                                       | ode:<br>working copy<br>ecode.com/                                                                                           | 코드 구글 사이트<br>프로젝트의 소스<br>화면 하단의 사<br>용량을 확                                                | 도 가서 해당<br>도 가서 해당<br>도 한을 선택후<br>용된 저장소<br>인한다.  |    |
| When prompted, enter your generated gov<br>Use this command to anonymously check of<br># Non-members may check<br>svn checkout http://test<br>GUI and IDE access                                                                                                    | oglecode.com password.<br>out the latest project source co<br>out a read-only w<br>project2010.googl<br>accessed using many differen                                                                | ode:<br>corking copy<br>ecode.com/s                                                                                          | 코드 구글 사이트<br>프로젝트의 소스<br>화면 하단의 사<br>용량을 확                                                | (더 오기 Hon<br>로로 가서 해당<br>답을 선택후<br>용된 저장소<br>인한다. |    |
| When prompted, enter your generated gov<br>Use this command to anonymously check o<br># Non-members may check<br>svn checkout <b>http:</b> //test<br><b>GUI and IDE access</b><br>This project's Subversion repository may be                                        | o <u>glecode.com password</u> .<br>out the latest project source co<br>out a read-only w<br>project2010.googl<br>accessed using many differen                                                       | ode:<br>corking copy<br>ecode.com/<br>nt <u>client programs a</u>                                                            | 코드 구글 사이트<br>프로젝트의 소스<br>화면 하단의 사<br>용량을 확                                                | 에 도가서 해당<br>로 가서 해당<br>답을 선택후<br>용된 저장소<br>인한다.   |    |
| When prompted, enter your generated gov<br>Use this command to anonymously check o<br># Non-members may check<br>svn checkout <b>http:</b> //test<br><b>GUI and IDE access</b><br>This project's Subversion repository may be                                        | o <u>glecode.com password</u> .<br>out the latest project source co<br>out a read-only w<br>project2010.googl<br>accessed using many differen                                                       | ode:<br>corking copy<br>ecode.com/<br>nt <u>client programs a</u>                                                            | 코드 구글 사이트<br>프로젝트의 소스<br>화면 하단의 사<br>용량을 확                                                | I 도가서 해당<br>로 가서 해당<br>답을 선택후<br>용된 저장소<br>인한다.   |    |
| When prompted, enter your generated gov<br>Use this command to anonymously check of<br># Non-members may check<br>svn checkout http://test<br>GUI and IDE access<br>This project's Subversion repository may be<br>This project is a                                 | o <u>glecode.com password</u> .<br>out the latest project source co<br>out a read-only w<br>project2010.googl<br>accessed using many differen<br>currently using approximat                         | ode:<br>corking copy<br>ecode.com/<br>nt <u>client programs a</u><br>tel <mark>/2.9 KB (0.0%) o</mark>                       | 코드 구글 사이트<br>프로젝트의 소스<br>화면 하단의 시<br>용량을 확<br><u>nd plug-ins</u> . See your client's docu | 로 가서 해당<br>답을 선택후<br>용된 저장소<br>인한다.               |    |
| When prompted, enter your generated gov<br>Use this command to anonymously check of<br># Non-members may check<br>svn checkout <b>http:</b> //test<br>GUI and IDE access<br>This project's Subversion repository may be<br>This project is a<br>You can <u>reset</u> | oglecode.com password.<br>out the latest project source co<br>out a read-only w<br>project2010.googl<br>accessed using many differen<br>currently using approximat<br>this repository so that s vns | ode:<br>corking copy<br>ecode.com/<br>nt <u>client programs a</u><br>tel <mark>/2.9 KB (0.0%) o</mark><br>sync can be used t | 코드 구글 사이트<br>프로젝트의 소스<br>화면 하단의 사<br>용량을 확<br><u>nd plug-ins</u> . See your client's docu | 에 도가서 해당<br>로 가서 해당<br>답을 선택후<br>용된 저장소<br>인한다.   | •  |

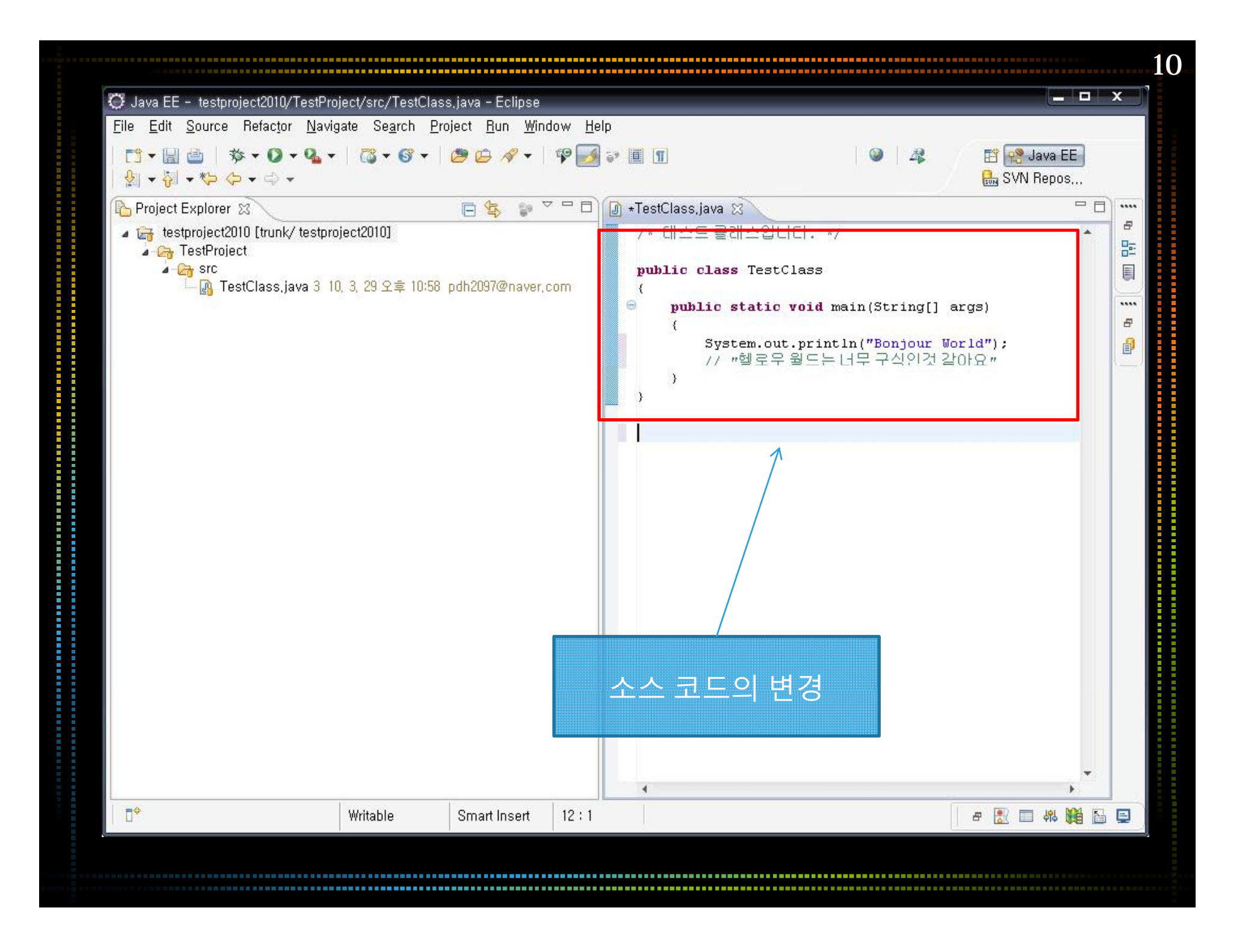

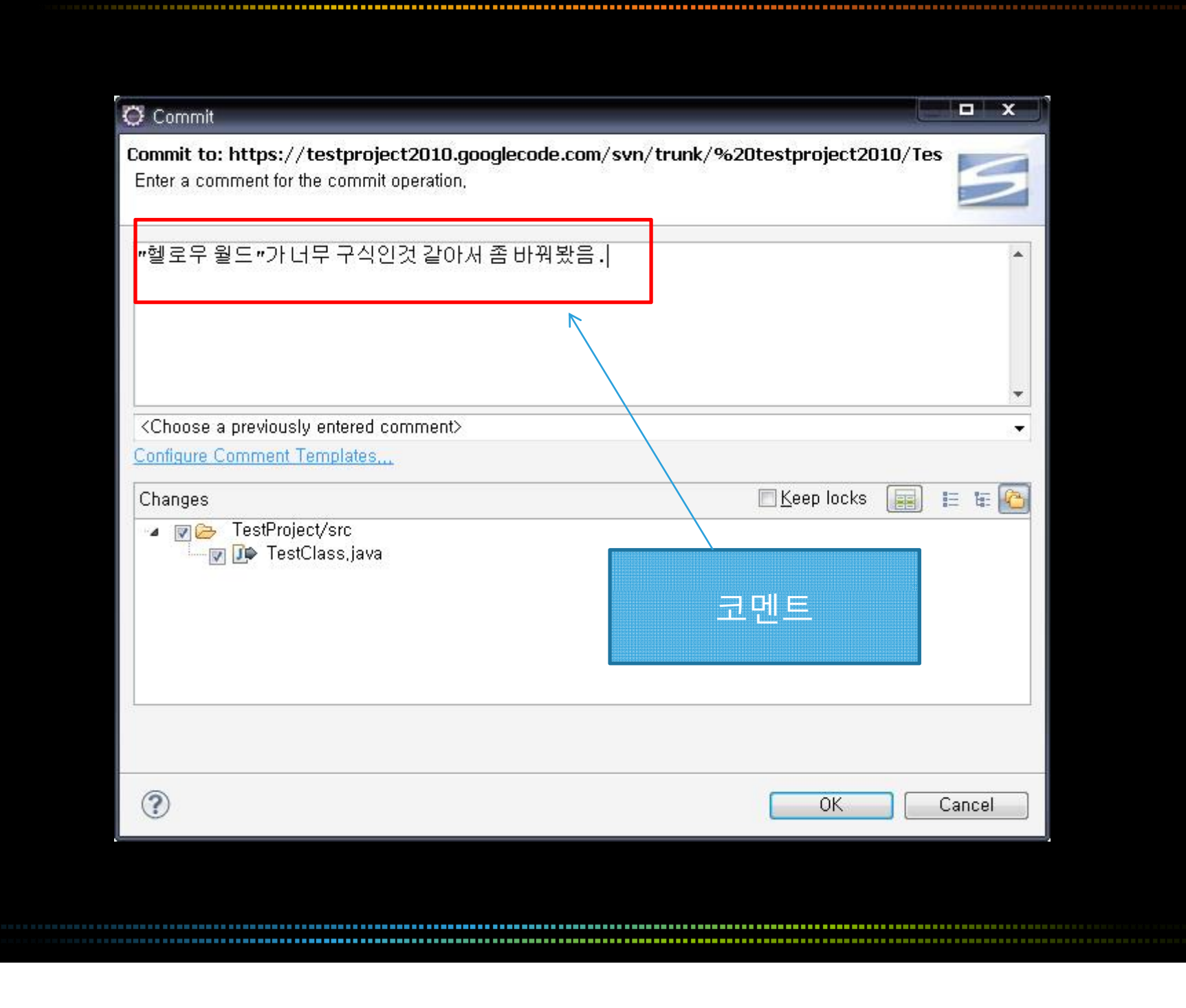

\_\_\_\_\_

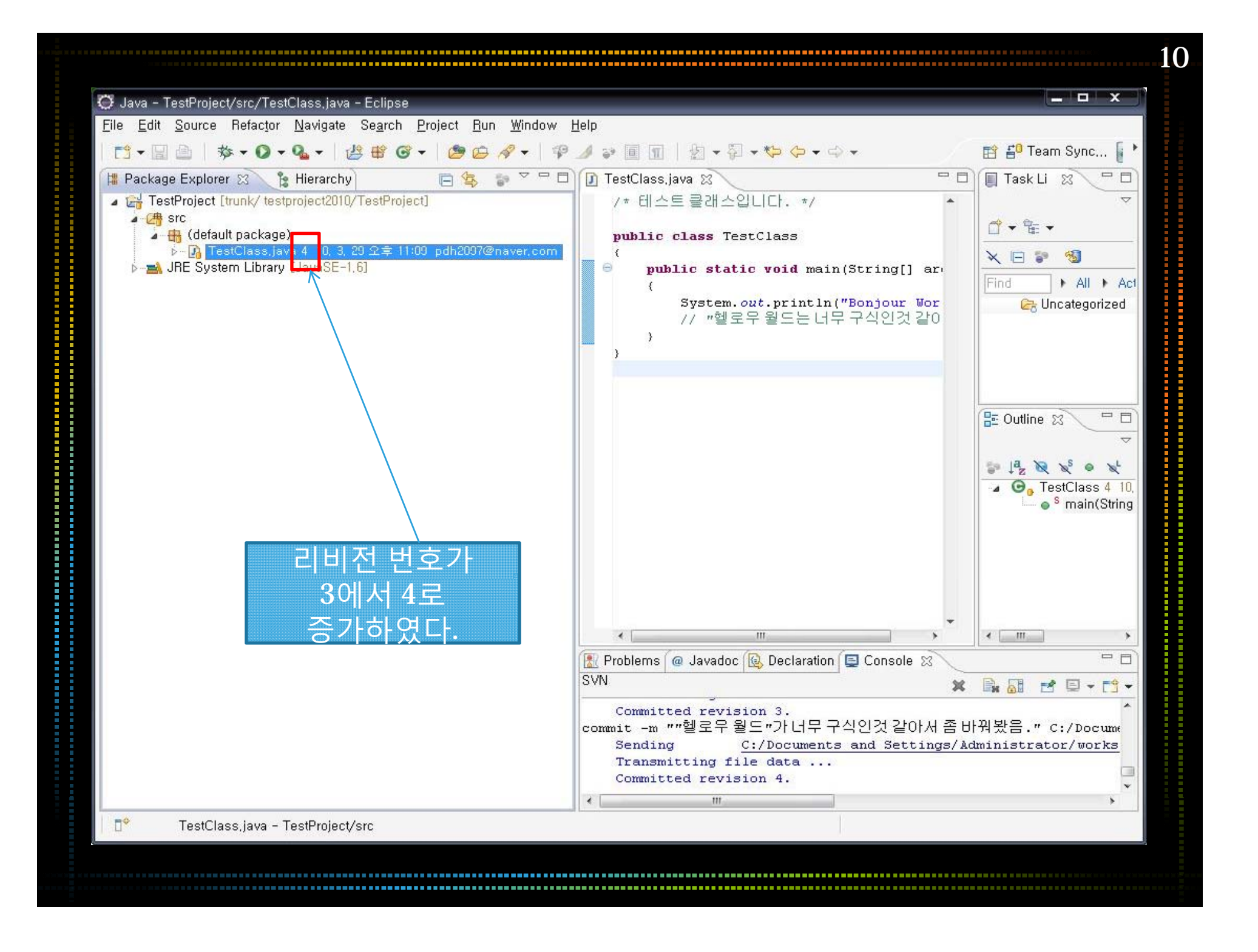

| Java - TestProject/src/TestClass.java - Eclipse                                                                             |                                                                                                    |                                           |                                                                                                    | = 0 X                                             |
|----------------------------------------------------------------------------------------------------|----------------------------------------------------------------------------------------------------|-------------------------------------------|----------------------------------------------------------------------------------------------------|---------------------------------------------------|
| Eile <u>E</u> dit <u>S</u> ource Refac <u>t</u> or <u>N</u> avigate Se <u>a</u> rch <u>P</u> roject <u>R</u> un <u>W</u> ir | ndow <u>H</u> elp                                                                                               |                                           |                                                                                                    |                                                   |
| 📬 - 🔛 👜   参 - Ø - 🌯 -   👙 📽 ଡ -   😂 😂 🔗 -                                                                                   | •   🕫 🍠 🗣 🗐 🗐 🖄                                                                                                 | • 🖓 • 🍫 🔶 •                               | <b>⇔</b> • (                                                                                                    | 📑 🖆 Team Sync 📔 *                                 |
| 購 Package Explorer 🕄 🍾 🍃 Hierarchy 🛛 📄 😂 🍃 🖓                                                                                | 🗖 🗖 🚺 TestClass,java 🤉                                                                                          | X                                         | - 0                                                                                                    | Task Li 🛛 🗖 🗖                                     |
| TestProject [trunk/ testproject2010/TestProject]                                                                            | /* 테스트클                                                                                                    | 래스입니다. */                                 | *                                                                                                    | ~                                                 |
|                                                                                                    | nublic clas                                                                                                    | e Testflass                               |                                                                                                    | 💣 🕶 🖫 💌                                           |
| ▶ <mark>- [2]</mark> TestClass.java 4_10, 3, 29 오章 11:09_pdh2097@naver                                                      | New                                                                                                    | a reportabb                               | Synchronize w                                                                                                    |                                                   |
| ∲ <mark>=}</mark> JRE System Library [JavaSE-1,6]                                                                           | <u>O</u> pen<br>Open Wit <u>h</u><br>Ope <u>n</u> Type Hierarchy<br>Sho <u>w</u> In                             | F3<br>F4<br>Alt+Shift+W                   | <u>C</u> ommit<br><u>U</u> pdate to HEAL<br>Update to Vers<br>Create <u>Patch</u>                                                                                                    | )<br>ion                                          |
|                                                                                                    | IIIIIIIIIIIIIIIIIIIIIIIIIIIIIIIIIIIII                                                                           | Ctrl+C<br>Ctrl+V<br>Delete                | Branch/Tag<br>¥ Merge<br><u>S</u> witch to anoth                                                                                                    | ner Branch/Tag/Revision                           |
| 리비전 3으로 돌아가기 위해<br>프로젝트 이름 우 클릭 후<br>Team -> Show History 선택                                                                | Build Path<br>Source<br>Relactor<br>Do Import<br>Relevances<br>De larations                                     | Alt+Shift+S<br>Alt+Shift+S<br>Alt+Shift+T |                                                                                                    | nflicts<br>Graph<br>on<br>story<br>Control<br>ore |
|                                                                                                    | <pre>w negresh     <u>A</u>ssign Working Sets     <u>R</u>un As     <u>D</u>ebug As     <u>P</u>rofile As</pre> | F5                                        | Arrow Construction of the second second seco |                                                   |
|                                                                                                    | Team                                                                                                    |                                           | Export                                                                                                    |                                                   |
| ■● TestClass java – TestProject/src                                                                                         | Comp <u>a</u> re With<br>Rep <u>l</u> ace With<br>Restore from Local Histor<br>Web Services                     | <u>v</u>                                  | •                                                                                                    | *                                                 |
|                                                                                                    | Properties                                                                                                    | Alt+Enter                                 |                                                                                                    |                                                   |

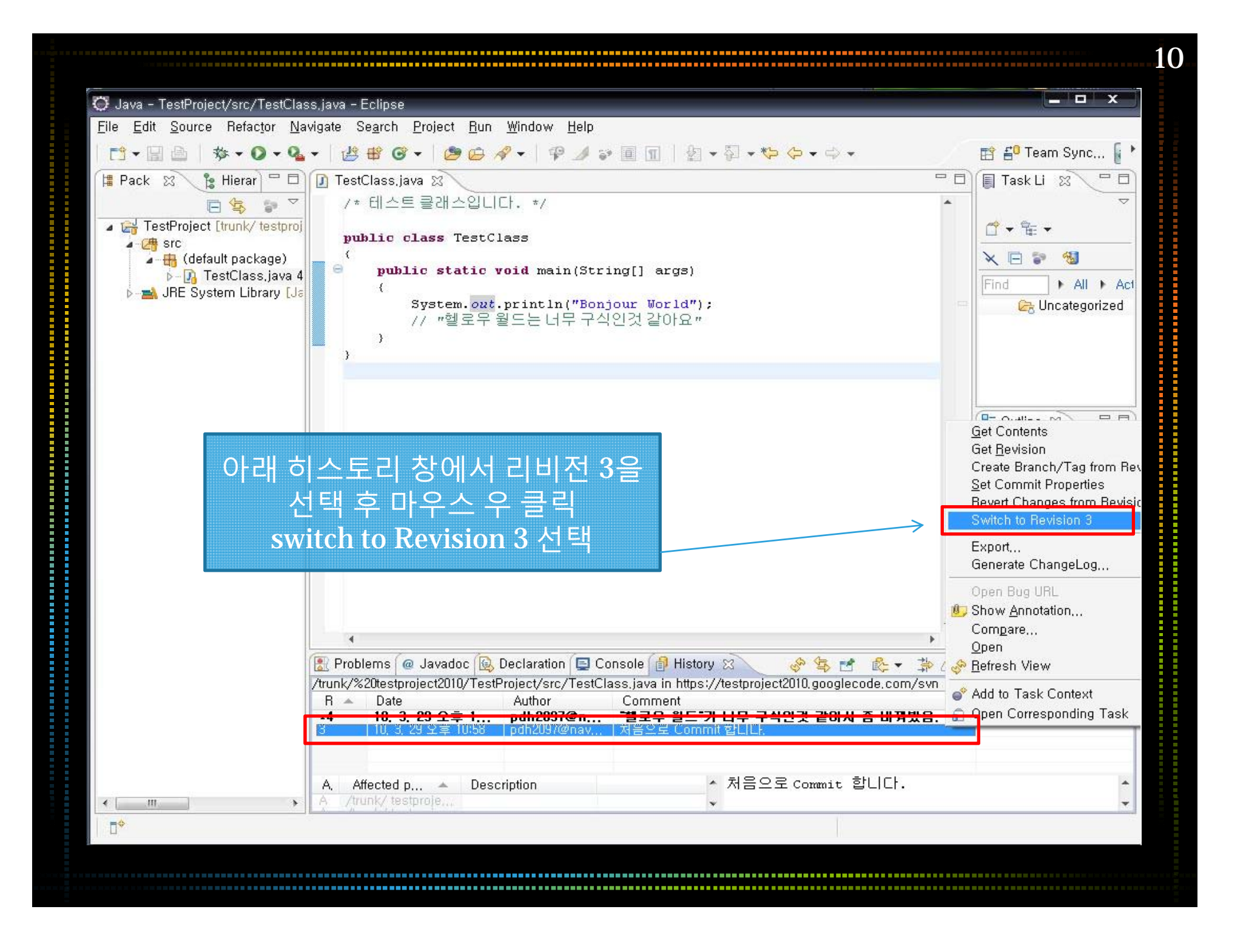

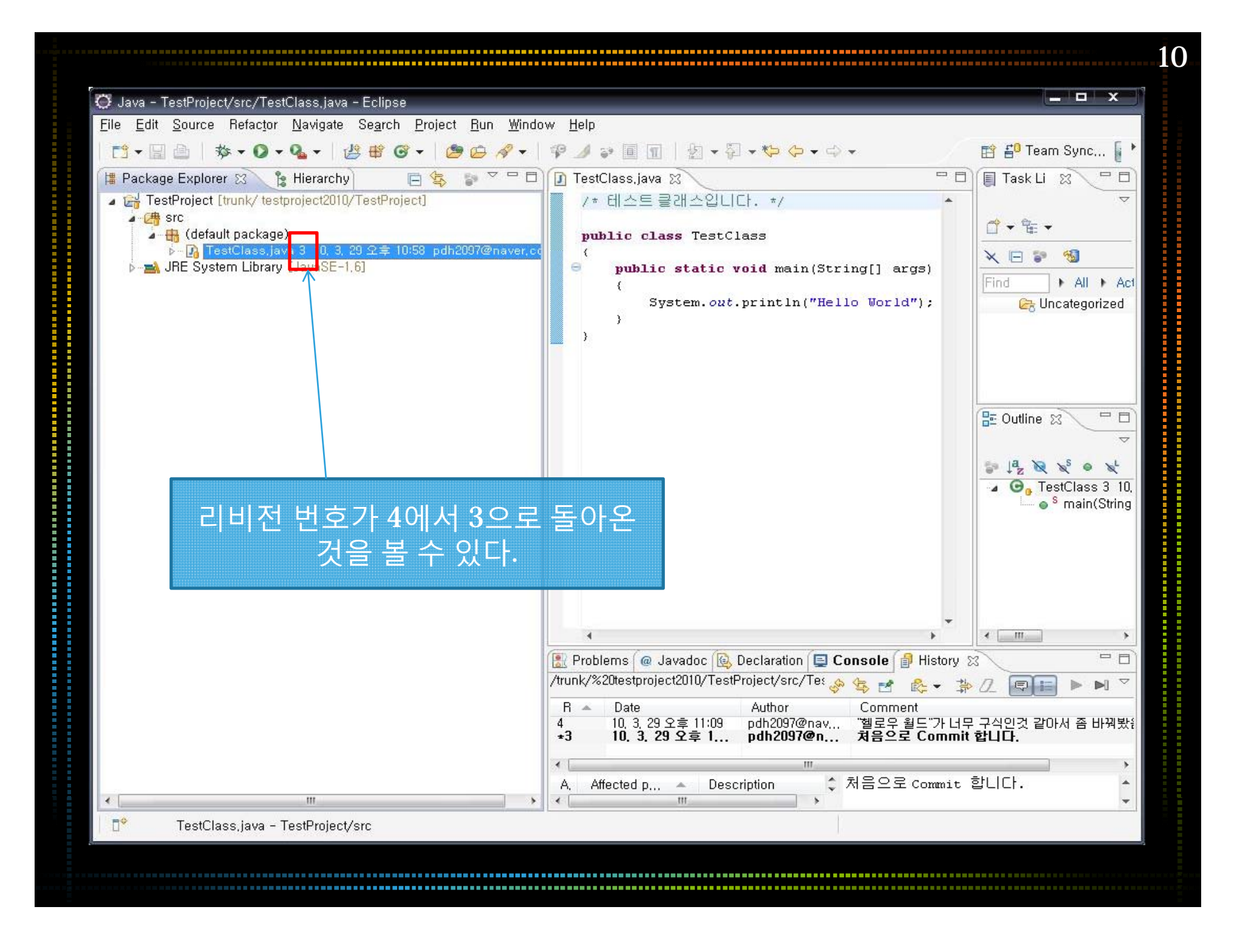

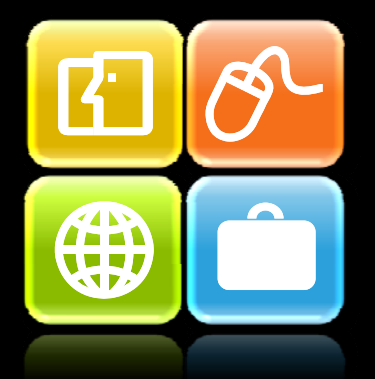

# Thank you!